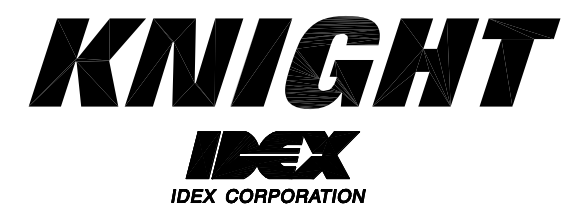

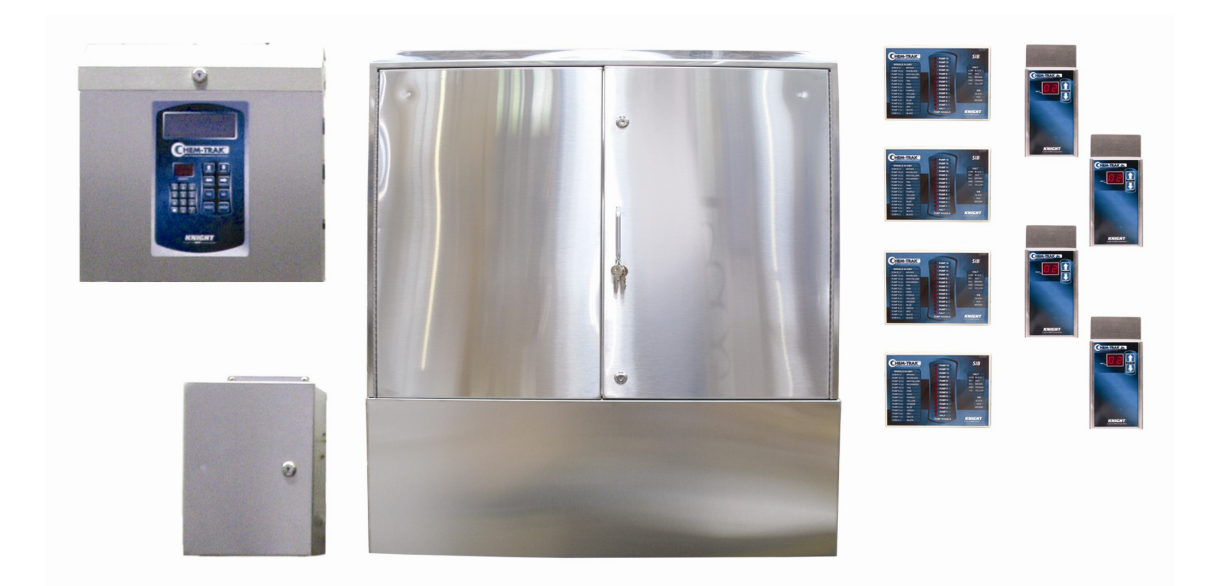

# Chem-Trak Jr. (EDP) Instruction Manual

# TABLE OF CONTENTS

| Spe                                    | ecifications                                                                                                    | 3                                                                                                    |
|----------------------------------------|----------------------------------------------------------------------------------------------------|----------------------------------------------------------------------------------------------------|
| Sys                                    | tem Overview                                                                                                    | 4                                                                                                    |
| Оре                                    | eration                                                                                                    | 5                                                                                                    |
| Inst                                   | allation                                                                                                    | 6                                                                                                    |
| SIB                                    | and Interrupt Modules                                                                                                    | 8                                                                                                    |
| Wiri                                   | ing Diagram                                                                                                    | 9                                                                                                    |
| Wa                                     | sher Hold Function                                                                                                    | 10                                                                                                    |
| Key                                    | /pad Diagram                                                                                                    | 12                                                                                                    |
| Key                                    | pad Descriptions                                                                                                    | 13                                                                                                    |
| For                                    | mula Selector(s)                                                                                                    | 14                                                                                                    |
| Pro                                    | gramming (Introduction)                                                                                                    | 15                                                                                                    |
| Mer                                    | пи Мар                                                                                                    | 16                                                                                                    |
|                                        |                                                                                                    |                                                                                                    |
|                                        | Menu 1: Memory Functions                                                                                                    | 17                                                                                                    |
|                                        | Menu 1: Memory Functions<br>Menu 2: Setup Routines                                                                                                    | 17<br>19                                                                                                    |
|                                        | Menu 1: Memory Functions<br>Menu 2: Setup Routines<br>Menu 3: Report Setup Routines                                                                                                    | 17<br>19<br>25                                                                                                    |
|                                        | Menu 1: Memory Functions<br>Menu 2: Setup Routines<br>Menu 3: Report Setup Routines<br>Menu 4: Maintenance Schedule                                                                                                    | 17<br>19<br>25<br>29                                                                                                    |
|                                        | Menu 1: Memory Functions         Menu 2: Setup Routines         Menu 3: Report Setup Routines         Menu 4: Maintenance Schedule         Menu 5: Programming Routines                                                                                                    | 17<br>19<br>25<br>29<br>30                                                                                                    |
|                                        | Menu 1: Memory Functions         Menu 2: Setup Routines         Menu 3: Report Setup Routines         Menu 4: Maintenance Schedule         Menu 5: Programming Routines         Menu 6: Pump Prime Routines                                                                                       | 17<br>19<br>25<br>29<br>30<br>33                                                                                                   |
|                                        | Menu 1: Memory Functions         Menu 2: Setup Routines         Menu 3: Report Setup Routines         Menu 4: Maintenance Schedule         Menu 5: Programming Routines         Menu 6: Pump Prime Routines         ntenance                                                                      | 17<br>19<br>25<br>29<br>30<br>33<br>34                                                                                             |
| L<br>L<br>L<br>Mai<br>Trou             | Menu 1: Memory Functions         Menu 2: Setup Routines         Menu 3: Report Setup Routines         Menu 4: Maintenance Schedule         Menu 5: Programming Routines         Menu 6: Pump Prime Routines         Intenance         ubleshooting                                                | 17<br>19<br>25<br>29<br>30<br>33<br>34<br>35                                                                                       |
| L<br>L<br>L<br>Mai<br>Trou<br>Pari     | Menu 1: Memory Functions         Menu 2: Setup Routines         Menu 3: Report Setup Routines         Menu 4: Maintenance Schedule         Menu 5: Programming Routines         Menu 6: Pump Prime Routines         Intenance         ubleshooting         ts Diagrams                            | <ol> <li>17</li> <li>19</li> <li>25</li> <li>29</li> <li>30</li> <li>33</li> <li>34</li> <li>35</li> <li>36</li> </ol>             |
| IIIIIIIIIIIIIIIIIIIIIIIIIIIIIIIIIIIIII | Menu 1: Memory Functions         Menu 2: Setup Routines         Menu 3: Report Setup Routines         Menu 4: Maintenance Schedule         Menu 5: Programming Routines         Menu 6: Pump Prime Routines         Intenance         ubleshooting         ts Diagrams         rranty Information | <ol> <li>17</li> <li>19</li> <li>25</li> <li>29</li> <li>30</li> <li>33</li> <li>34</li> <li>35</li> <li>36</li> <li>40</li> </ol> |

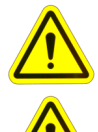

CAUTION: Wear protective clothing and eyewear when dispensing chemicals or other materials. Observe safety handling instructions (MSDS) of chemical mfrs.

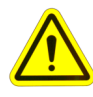

CAUTION: To avoid severe or fatal shock, always disconnect main power when

servicing the unit. CAUTION: When installing any equipment, ensure that all national and local

safety, electrical, and plumbing codes are met.

# **SPECIFICATIONS**

| Max Number of Washers            |                                               |
|----------------------------------|-----------------------------------------------|
| Max Number of Chemicals          |                                               |
| Pump Cabinet                     | 46" W x 13" H x 11.5" D (1.17m x .33m x .29m) |
| Controller                       | 15" W x 15" H x 7.5" D (.38m x .38m x .19m)   |
| Power Supply                     | 8" W x 10" H x 5" D (.203m x .254m x .127m)   |
| Diverter Valve                   | 15" W x 8" H x 4" D (.381m x .203m x .102m)   |
| Manifold                         |                                               |
| Total Weight                     | 100 lbs (45 kg)                               |
| Voltage                          |                                               |
| Frequency                        |                                               |
| Current                          |                                               |
| Water Pressure                   |                                               |
| Water Temperature                |                                               |
| Max Distance to Washer (see note | 1)                                            |
| EDP Pump Duty Cycle              | Continuous Duty                               |
| Chemical Compatibility           |                                               |
| Humidity (max)                   |                                               |
| Working Temperature              |                                               |
| Storage Temperature              | 40 - 185°F / -40 - 85°C                       |
| Life (normal operation)          |                                               |
| Case Rating                      | IP55                                          |

# NOTES

- (1) Far distance to washers requires longer transfer times.
- (2) EDP pump wetted components are constructed of various chemical resistant materials. Consult Knight for chemical compatibility information.

# SAFETY SYMBOL EXPLANATIONS

Listed below are explanations of the safety symbols that appear either on the unit, in the instruction manual, or both. Please familiarize yourself with the meaning of each symbol.

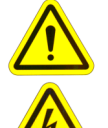

GENERAL CAUTION: This symbol indicates a general safety caution.

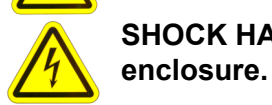

SHOCK HAZARD: This symbol indicates that hazardous voltages are inside the

**READ MANUAL:** This symbol indicates to read the manual for important instructions and procedures related to safety.

# SYSTEM OVERVIEW

Chem-Trak Jr. (EDP) is a modular system with the Master LFP, CIO Jr and Memory Module in one cabinet, and a separate power supply. Up to six electric diaphragm pumps (EDP's) are located in a third cabinet with a separate flush manifold which includes the manifold block, check valves, one water solenoid, flow switch, and regulator. A fourth, and separate cabinet, houses the four diverter valves which are used to control delivery to each respective washer.

A Formula Selector/SIB combination are mounted remotely at each washer. The system can service a maximum of four washer-extractors. The system can be programmed locally at the Master LFP or globally via a link to Reporter software using the KCI module. The system stores all programmed features in battery-backed RAM. The battery has a minimum life of 10 years.

# SYSTEM COMPONENTS

- <u>Control Module</u>: The Chem-Trak Jr. control module monitors chemical feed requests for up to 4 washers. When a washer requests a chemical dosage, the control module dispenses the correct amount, then handles the operation of the flush and transfer to deliver the chemical to the appropriate washer.
- <u>Flush Manifold</u>: This area of the system houses the flush manifold and checkvalves. The manifold is where all of the pumps inject chemical into. The checkvalves prevent cross-contamination of chemicals.
- Formula Selector & SIB: Remote formula selector integrates with washer signal inputs and sends chemical requests to the control module. Each washer has its own formula selector that is used by operators for choosing wash formulas. When a chemical trigger signal is sent by the washer, the SIB transmits the dosage request to the control module.
- <u>Strobe Alarm(s)</u>: The strobe alarm is an audio-visual warning device to alert operators when there is a problem with the system. When the alarm is activated, there will be various system errors shown on the display of the control module. The errors are also tracked into memory for later printing a report.
- <u>Pump Cabinet:</u> Chem-Trak Jr. uses reliable Knight EDP pumps to deliver up to eight chemicals ranging from .4 GPM to 1.5 GPM.

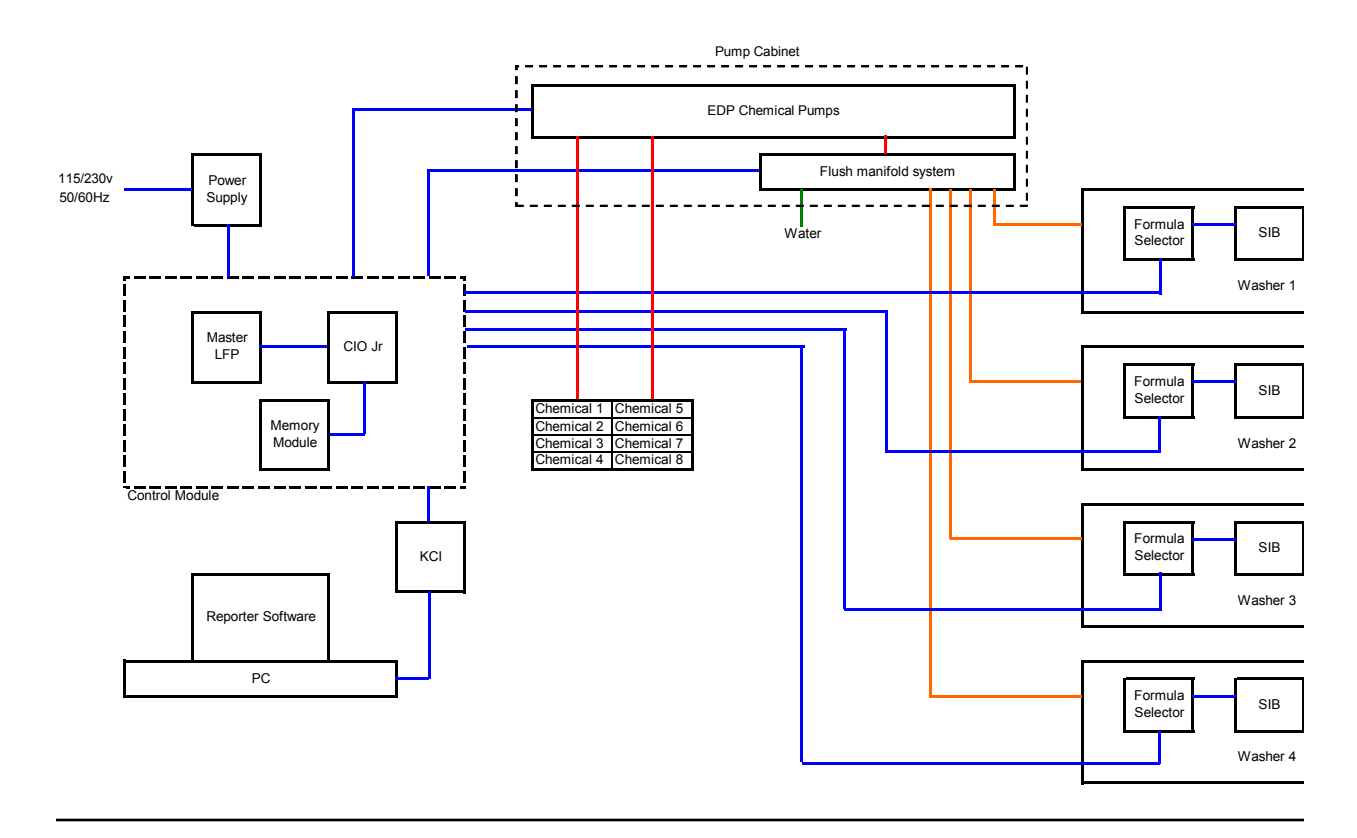

# **OPERATION**

#### ► Normal Chemical Transfer

When the system receives a request for chemical, the following sequence occurs. The diverter valve associated with the washer requesting chemical is activated and the water flush solenoid valve is also activated. After the flush error delay time (setup in the programming menus) the system will check the flow switch input. If the switch contact is closed the system will start the pump and run it for the programmed volume. If the switch contact is open the system will stop, activate the strobe alarm, and display "FE" (indicating flush error) on the formula selector for each washer.

At the end of the pump run time the water flush solenoid will continue to operate for the flush time and transfer time programmed in the setup. This time should be set long enough to ensure all chemical is flushed through the system and to the washer. If the flow switch contacts open (for longer than the flush error delay) at any time during the flush cycle, the system will shut down with a flush error as described above.

If a specific flush time is programmed for the pump that is running, the system will add this additional time to the normal flush time. If the Halt with Injection feature is used, the Chem-Trak Jr. SIB will hold the washer during the entire process described above.

#### Multiple Chemical Requests (one machine)

If multiple chemicals have been requested by one machine, then the following sequence occurs. If the Flush Between feature is used, then the system will activate the programmed flush time between each pump activation to provide a barrier of water between non-compatible chemicals. This sequence continues until all requested products have been dispensed. The system then follows the transfer sequence described in the section above to push all chemical and water to the washer. The maximum number of pumps that can run simultaneously is three total.

#### ► Multiple Chemical Requests (multiple machines)

If a washer calls for product while the system is active servicing another washer then the system puts the request in a queue. The washer interface puts the washer into halt mode (if the Chem-Trak Jr. SIB is interfaced with the washer's controls) to ensure the chemical does not miss injection to the correct wash cycle step. When the system is ready to process the request, washer halt is de-activated and a normal transfer sequence will begin.

#### ► <u>Multiple Injection Levels</u>

Using multiple volume levels allows a pump to dispense different amounts of chemical upon subsequent signals. For example, on a particular formula, pump 1 could pump 8 ounces of chemical the first time it is signaled, and pump 1 could pump 12 ounces of chemical the second time it is signaled. Up to three volume levels (max) are available per pump.

Multiple volume levels can be used for any pump on any formula, except the load count pump. <u>Only level 1 can be</u> programmed on the load count pump (or any other pumps that are <u>signaled</u> at the same time as the load count pump).

After the load count pump has been triggered (to end the previous formula) the next signal to a pump will dispense Level 1 amounts. The next washer signal to the same pump will be Level 2 if there is a run or delay time programmed. If no time is programmed, it will skip Level 2 and go to Level 3. If there is no time programmed on Level 3, it will dispense Level 1 amounts again.

By using run or delay times on the different levels, you can have a plurality of chemical formulas using multiple signals from the same card or microprocessor. To "use up" a level and NOT dispense product, simply program a "0" volume and a "1" second delay time for that level.

# **PRE-INSTALLATION**

Before installing Chem-Trak Jr., you should survey the installation site thoroughly to determine materials and tools that will be needed. You may wish to use the specifications in the front section of this manual as reference. At the very least, your site survey should included the following.

- Locate a 115 or 230 VAC power source.
- Locate a water source and nearby drain.
- Plan to place the unit in view of the washer line so the operators can see alarms, and also where there is enough room for chemical containers.
- Plan your delivery lines and the easiest route to each machine for tubing and wiring of the formula selectors.
- Check to make sure that all functions of the laundry machine are operating properly (i.e. drain valve, hot/cold water solenoids, flush down valves, water level switch, card reader or timer, and machine motor).
- Familiarize yourself with all applicable safety, electrical, and plumbing codes.
- Measure the distance from the chemical supply containers to where the chemical pumps will be mounted.
- Measure the distance from where the system will be mounted to each respective washmachine.
- Make a list of all parts, electrical and plumbing, so you will have everything you need to complete the install.

# INSTALLATION

- (1) Choose a location as close as possible to the chemical supply and no more than 10 ft above chemical containers. Mount the joggle bracket to the wall using appropriate hardware.
- (2) Hang the system on the joggle bracket. There is a 1/4" hole on the lower back wall of the control module cabinet to allow the unit to be secured to the wall using appropriate hardware.
- (3) Install braided tubing between the discharge (left) side of the pump and the corresponding port on the flush manifold. Use stainless steel hose clamps and barb fittings to secure braided tubing to pump.
- (4) Install braided tubing between the suction (right) side of the pump and the barb fitting on the PVC pickup tube. Use stainless steel hose clamps and barb fittings to secure braided tubing to the pickup tube.
- (5) Insert pickup line into appropriate chemical container.
- (6) Run a drain line from the top port on the 3-way valve to floor drain or nearest trough. The drain line is used to divert water flow away from manifold (by using the 3-way valve) to relieve pressure from the manifold for maintenance.
- (7) Mount the power supply box and connect to the terminals on the lower right corner of the CIO board in the control module cabinet (see wiring diagram).
- (8) Connect each pump signal input on the SSI circuit board to corresponding terminals on the CIO circuit board (see wiring diagram).
- (9) Connect power to the SSI circuit board from the Power Supply Unit (see wiring diagram). Follow local wiring codes this will typically require the use of conduit.
- (10) Connect main power input to the power supply box using suitable conduit.
- (11) Run water supply ensuring adequate pressure. Warm water is recommended for best results.
- (12) If using SA-12 strobe alarms, mount and wire to the appropriate terminals on the CIO.
- (13) Connect multi-link wires for each system if more than one system will be used.
- (14) Route the delivery lines from the diverter control to each respective washer.

#### ► Formula Selector's and SIB's

One formula selector and one SIB are required for each washer that the Chem-Trak Jr. will feed. Be sure to connect the formula selector to the appropriate remote terminals on the CIO board (the "remote" numbers shown on the CIO board correspond to the washer number). Perform the steps below for each washer.

- (1) Ensure that main power to the Chem-Trak Jr. is off.
- (2) Mount the formula selector to the washer using a mounting bracket or dual-lock fastening strips.
- (3) Route the formula selector cable to the unit and connect to the CIO board in the control box (avoid running the cable near any source of electrical noise such as high voltage AC lines, motor contactors, etc).
- (4) Mount the SIB near the washer's signal source using dual-lock fastening strips. If desired, the SIB can be mounted right inside the washer's control box.
- (5) Connect the SIB to the formula selector using 3 conductor cable.
- (6) Check the signal voltage output from the laundry machine. Measure the voltage between control signal and signal common, NOT control signal and case ground.
- (7) Ensure that power to the washer is off.
- (8) Connect signal wires to SIB per wire colors on the label of the SIB. If split commons are required, a resistor can be removed inside the SIB to allow use of 2 different signal commons (see page 8 for details).
- (9) If Auto Formula Select will be used, be sure to choose the correct input on the SIB for the application (see page 21 for details).
- (10) If the washer hold feature will be used, the Chem-Trak Jr. SIB must be properly interfaced with the washer to permit the SIB to pause the washer if other washers are requesting chemical. See the Washer Hold section (on page 10) for more details.

#### Remaining Steps

- (1) Power the system up.
- (2) Program the system either at the main keypad, or by uploading a setup (HEX) file using WinReporter.
- (3) Prime and calibrate each chemical pump at the main keypad according to the instructions in the programming section of this manual.
- (4) After the system is programmed, observe the operation to ensure all washers are getting chemical and operating properly. The washer hold feature can be used to ensure proper delivery to each washer.
- (5) Check for any water leaks and verify that water pressure is adequate to flush chemical to each washer. Check to ensure that the flush time and transfer time settings are adequate.
- (6) Fully train the staff to service and recognize alarms and how to satisfy them. As well as how to maintain the system (i.e. pump inspection, check valves, etc).

# **SIB & INTERRUPT MODULES**

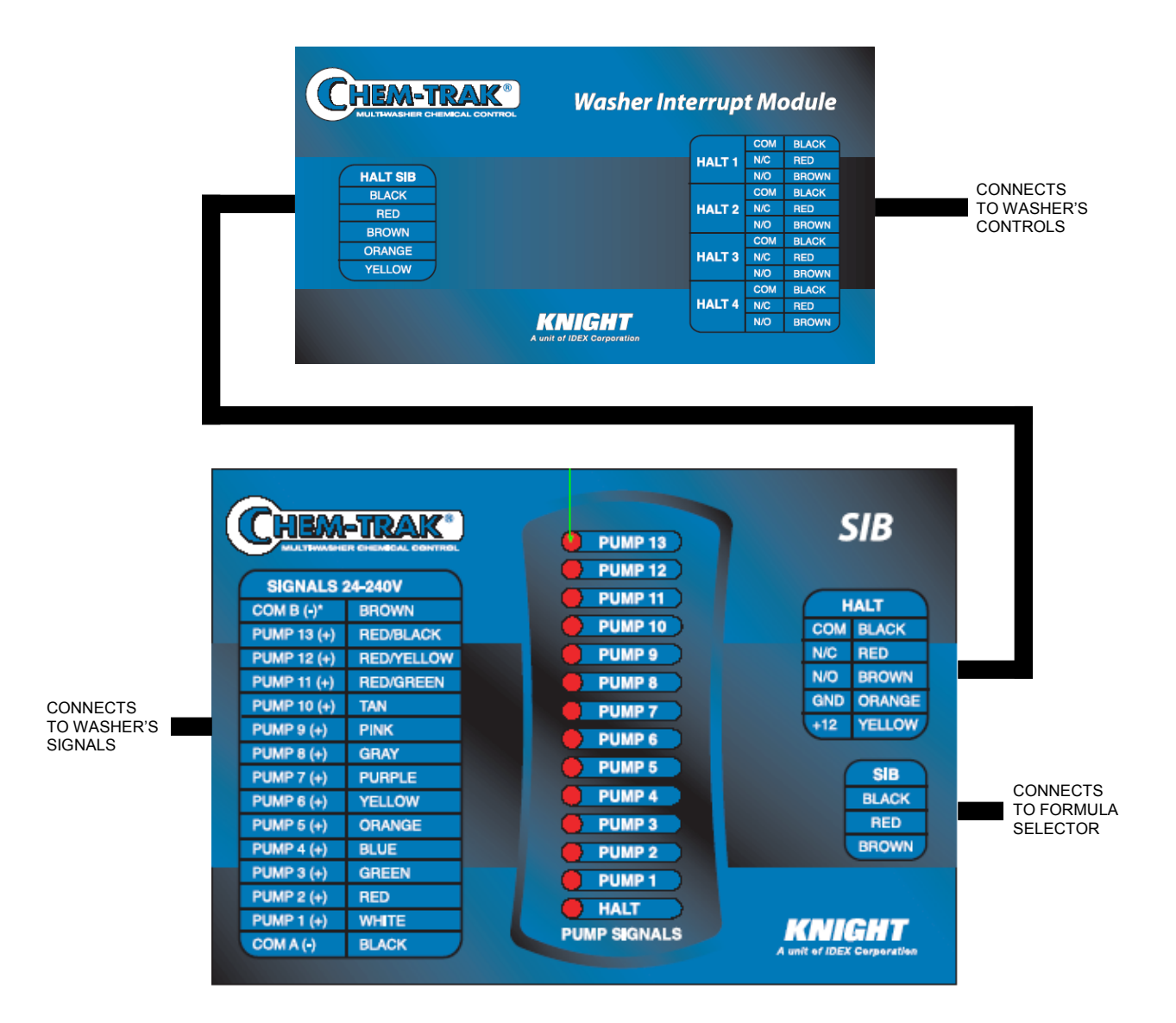

#### Splitting Signal Commons

If you have one signal common (typical) connect it to "COM A" only. If you have two signal commons, you will need to remove a resistor inside the SIB <u>before connecting common wires</u>! Once the resistor is removed, you can then use COM A and COM B for different groups of signals shown in the table. Shut off all power sources before continuing.

- (1) Remove screws from the bottom of the SIB to open it.
- (2) Locate the three resistors marked R15, R14, and R13, on the left side of the module (each resistor has a single black band to identify it).
- (3) Cut and remove the resistor that will "split" the commons between the desired pumps. Remove only <u>one</u> resistor.
- (4) Close the module and replace screws when finished.

| CUT RESISTOR | TO USE COM A<br>FOR PUMPS | AND COM B<br>FOR PUMPS |
|--------------|---------------------------|------------------------|
| R15          | 1 — 2                     | 3 — 13                 |
| R14          | 1 — 3                     | 4 — 13                 |
| R13          | 1 — 5                     | 6 — 13                 |

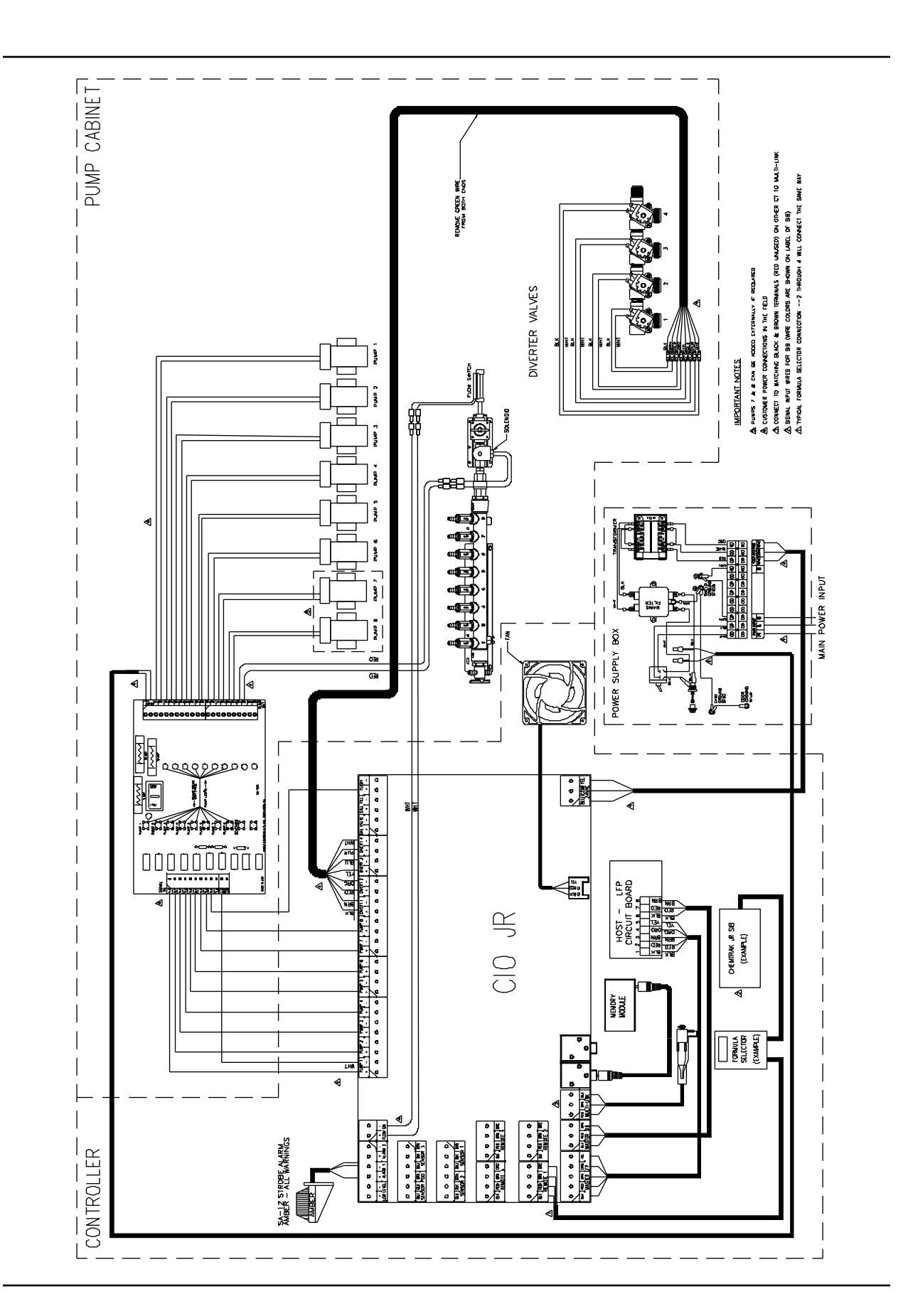

# WASHER HOLD FUNCTION

The Chem-Trak Jr. System has two halt (washer hold) modes that pause the washer operation to allow sufficient time for chemical injection to reach the machine. There is also a "maintenance hold" function that halts the washer operation and puts the chemical request in the queue for later delivery. Below is a brief overview of the purpose for each halt mode. More information can be found in the Operation section of this manual, and information on maintenance hold can be found in the Programming section of this manual.

- Normal Hold: The washer is halted if its requesting chemical feed while the system is busy feeding other washers.
- *Halt With Injection:* Operates same as above (normal hold) but will additionally halt the washer during its own chemical injection.
- *Maintenance Hold:* This function is used while performing maintenance on the system, and must be enabled at the host control panel. While the system is on maintenance hold, any washers that request chemical will be put on hold and the feed request will be added to the queue to be delivered later when finished with maintenance hold.

When any of the hold functions are activated, a relay on the Chem-Trak SIB is energized. This relay can be wired normally open or normally closed depending on the type of washer (examples following). The relay causes the washer to halt until the relay is de-energized, then allowing the washer to resume normal operation.

An additional halt module can be wired into the Chem-Trak SIB for applications that require more than one relay (example following). The halt module has four relays that activate simultaneously with the relay on the SIB to expand the washer hold capabilities of the Chem-Trak Jr.

Before attempting to wire the machine for the washer hold function, make sure that you have a wiring diagram of the machine's controls, and that you fully understand how to perform the necessary electrical changes. Also consider how this feature may affect the wash cycle operation.

#### ► Fixed Timer or Card Reader Type Washers

The key to halting a fixed timer or card reader machine is to interrupt the motor that controls the timer or card reader mechanism. Wire the timer motor to the Chem-Trak Jr. SIB using the normally closed (N/C) configuration as shown in the diagram below. When the halt feature is active, the relay will open the circuit and thereby pause the washer.

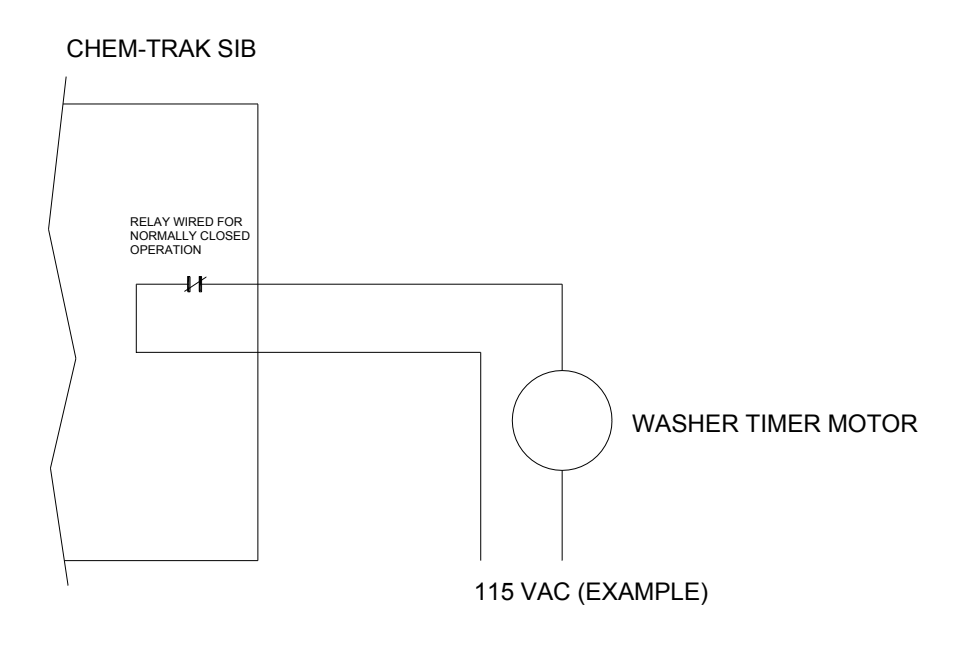

#### Microprocessor Washer with Pause Control

If the washer is microprocessor controlled, check to see if it has a designated input for connecting an external pause device that operates with "dry contacts" (such as a toggle switch). If the machine has such an input, then the relay on the Chem-Trak SIB can be connected using the normally open (N/O) configuration as shown in the diagram below. When the halt feature is active, the relay will close the circuit and thereby pause the washer.

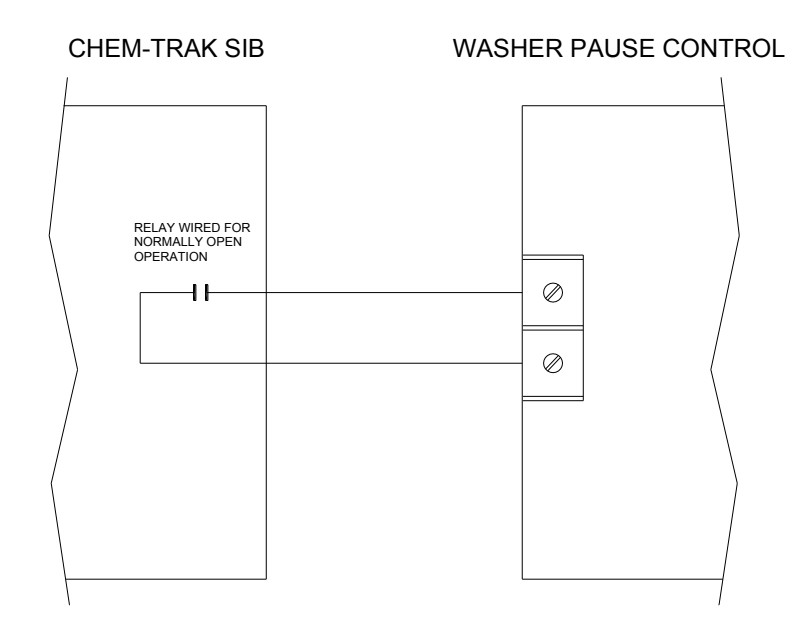

#### ► Microprocessor Washer without Pause Control

If the washer is microprocessor controlled but does not have a designated input for connecting an external pause device, then other circuits on the machine will have to be interrupted using the halt module. The most common approach is to wire the machine's water level sensor, hot water fill solenoid, and cold water fill solenoid to the normally closed contacts on the halt module as shown in the diagram below. When the halt feature is active, the relays will open the circuits and thereby pause the washer.

NOTE: When the halt module is inter-connected to the Chem-Trak SIB, then the relay on the SIB can no longer be used. Only use the relays on the halt module for this type of setup.

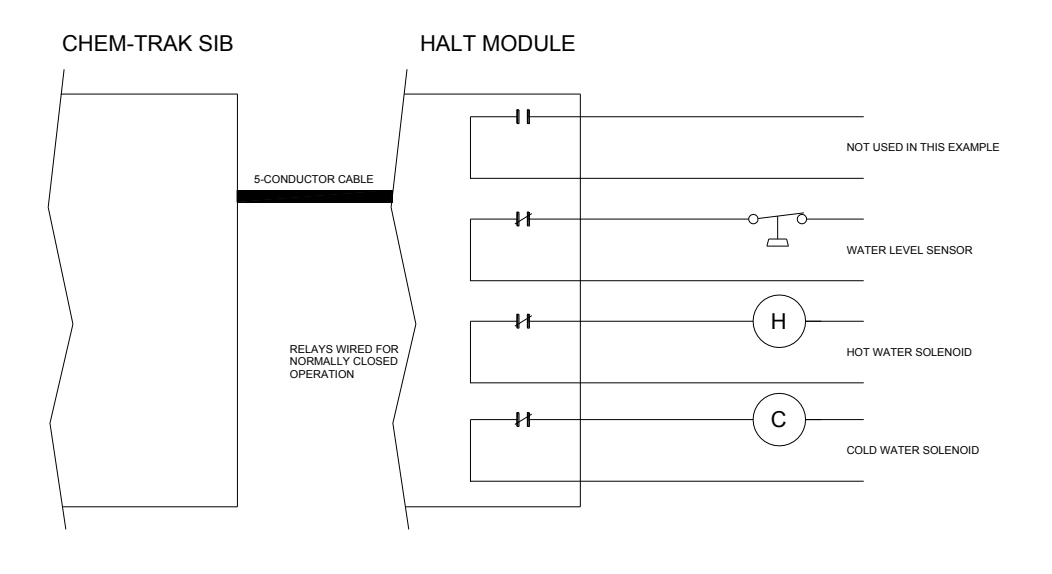

# **KEYPAD DIAGRAM**

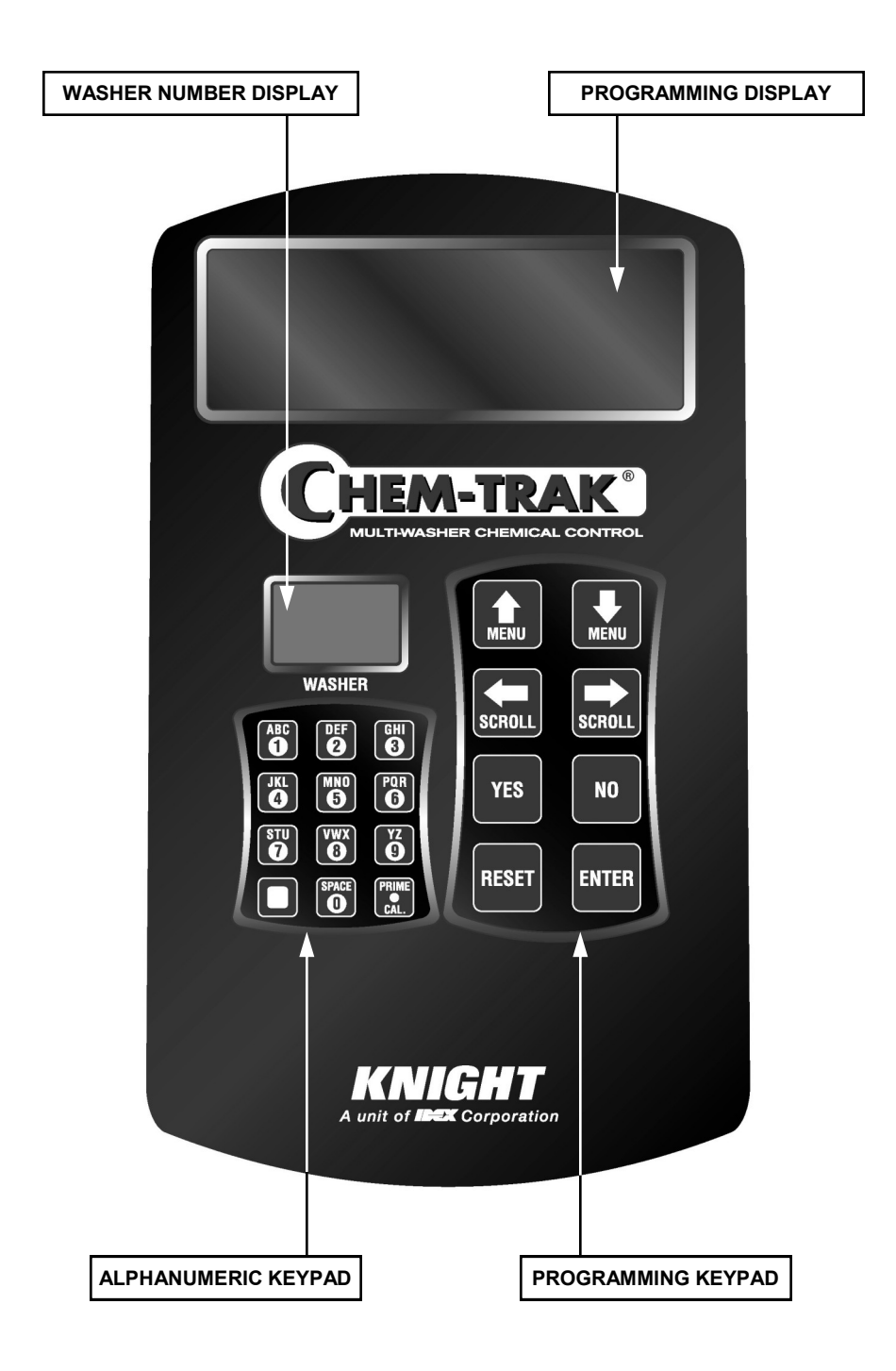

# **KEYPAD DESCRIPTIONS**

| Û<br>MENU ↓<br>MENU                                                                                                    | The MENU (UP) and MENU (DOWN) keys allow you to move through the menu selections and pick what you want to do.                                                                                                    |
|----------------------------------------------------------------------------------------------------|----------------------------------------------------------------------------------------------------|
| ⇔<br>Scroll scroll                                                                                                    | The SCROLL keys allow you to move through a particular menu screen, and pick one of several items to change (like characters on a screen, etc).                                                                                                    |
| YES NO                                                                                                    | The YES and NO keys allow you to pick whether you want to do something or not.                                                                                                    |
| RESET                                                                                                    | The RESET key performs a number of functions. From any main<br>menu heading, pressing the RESET key allows you to exit the<br>programming mode and returns the screen to the main display.<br>From any selection <i>within</i> a main menu, pressing the RESET key<br>takes you back to <i>that</i> menu's heading.<br><b>NOTE:</b> Reset can be used to silence alarms and to halt pump<br>operation; as desired or in an emergency situation. If<br>pressed, the system will prompt you if you wish to abort the<br>current job. A YES/NO response will direct the system what<br>to do. |
| ENTER                                                                                                    | The ENTER key acknowledges input data and logs it into memory. It also takes you into a menu for programming.                                                                                                    |
| $ \begin{array}{c} A \ B \ C \\ \hline \hline \hline \hline \hline \hline \hline \hline \hline \hline \hline \hline \hline \hline \hline \hline \hline \hline$ | The alphanumeric keys allow you to input numbers and letters. By<br>repeatedly pressing any key, any of the letter characters (as well<br>as the numeric character) can be entered into the menu selection<br>you are working on.<br>The PRIME/CAL key (lower right corner) is used during priming<br>and calibrating of the chemical pumps.                                                                                                    |

# **DISPLAY WINDOW**

| 00 CHEM-TRAK JR 00<br>DATE 09/05 TIME 16:53:50<br>W3 BLEACH 010.0 OZ 16:51<br>W1 DETERG 025.0 OZ 16:47 | The main display window shows the status of chemical injections,<br>and warns of any system error conditions that could cause<br>potential problems with product delivery. To the left is an example<br>of what the display might look like during typical operation. |
|----------------------------------------------------------------------------------------------------|----------------------------------------------------------------------------------------------------|
|                                                                                                    | <ul> <li>Top line: Left side shows the step number, which is a reference<br/>point for what the system is doing (i.e. pumping chemical,<br/>flushing, etc). Right side shows the job number, which is a<br/>reference to each product request.</li> </ul>             |
|                                                                                                    | <ul> <li>Second line: Shows the date and time when idle, otherwise will<br/>show what system activity is taking place, such as the status of<br/>a chemical injection in progress.</li> </ul>                                                                         |
|                                                                                                    | <ul> <li>Third line: Shows the most recent chemical request history.<br/>Number to the left shows the washer that requested chemical,<br/>followed by the chemical name and dosage pumped, then the<br/>time the job started.</li> </ul>                              |
|                                                                                                    | <ul> <li>Bottom line: Same as above. New information is pushed down<br/>the list incrementally.</li> </ul>                                                                                                    |

# FORMULA SELECTOR(S)

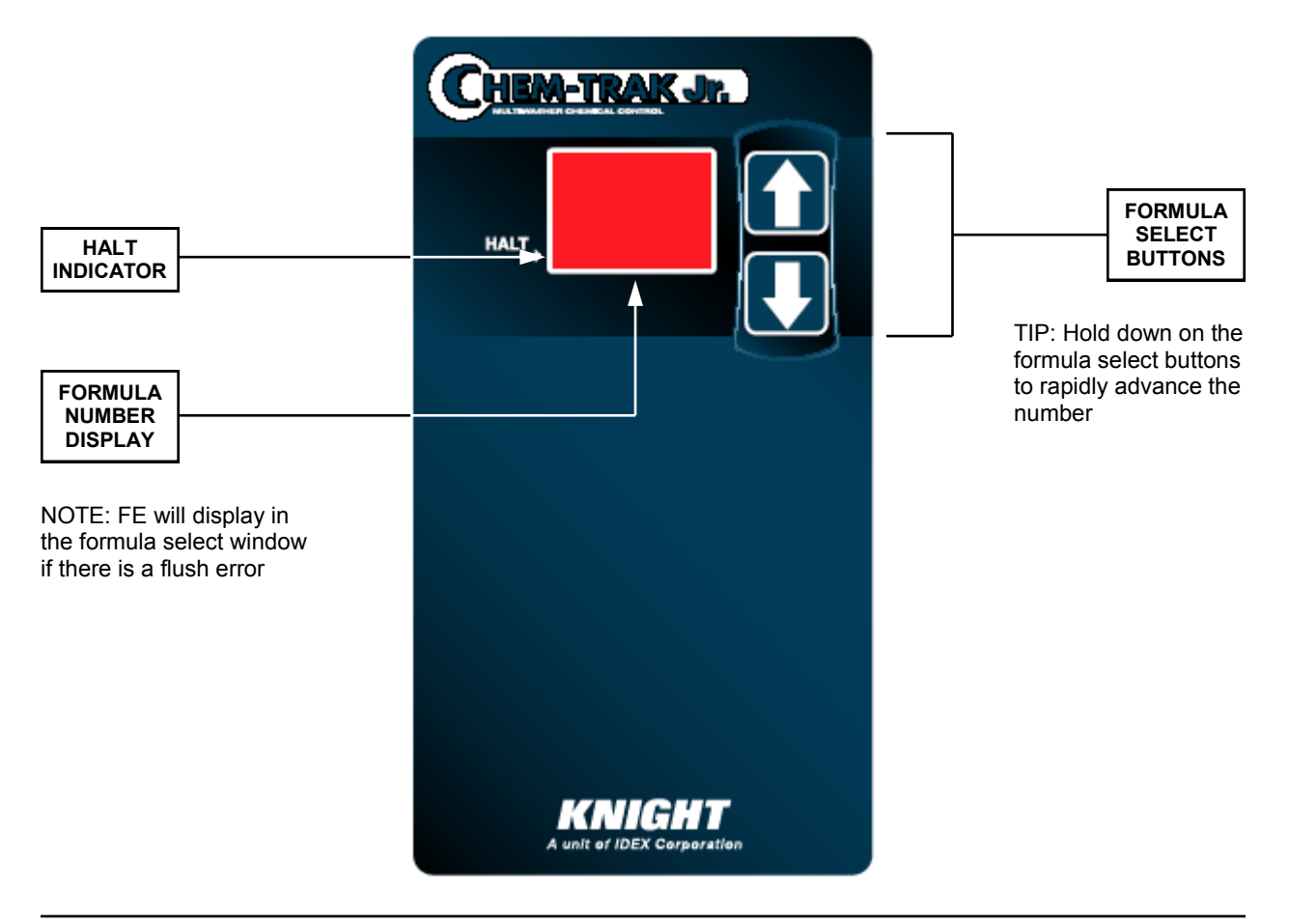

## **PROGRAMMING THE SYSTEM**

Chem-Trak Jr. programming is done through the use of menu selections. Any menu can be entered by pressing the ENTER button, or exited by pressing RESET (or in some cases MENU  $\clubsuit$  or  $\diamondsuit$ ). Its that simple! Each of the main menu headings give an idea of what information can be found, entered, or changed. Within each main menu selection are several screen "prompts" that walk you through the complete programming process step-by-step.

From the main display screen, you must enter an access code to get into the programming menus. The Chem-Trak Jr. system has two access codes for protection:

- The "main" access code, allows entry into ALL of the menus and functions of the system.
- The "user" access code restricts access to only the Pump Prime Routines menu without the ability of changing programmed information.

Systems are shipped from the factory with both access codes set to zero. Only a person with the "main" access code can change the "user" access code (changing codes is explained later in this manual). If desired the two access codes can be the same, however the user will then have access to ALL of the functions of the system, including the ability of changing programmed information.

## **IMPORTANT NOTES**

- It is recommended to clear memory prior to initial programming. See the MEMORY FUNCTIONS menu for details.
- Programmed settings apply to all washers unless otherwise specified.

# **TO ENTER PROGRAMMING MODE...**

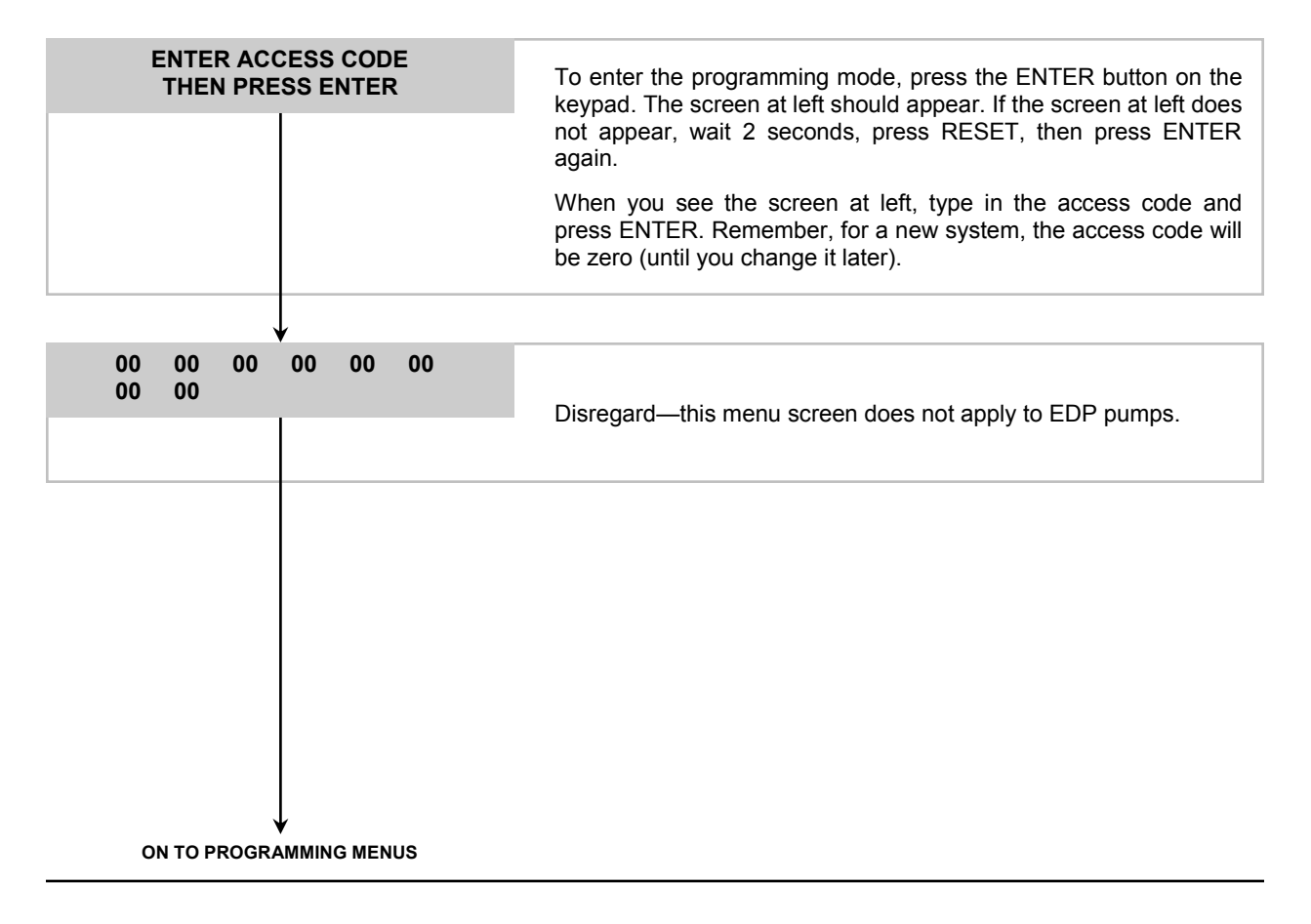

#### **MENU MAP**

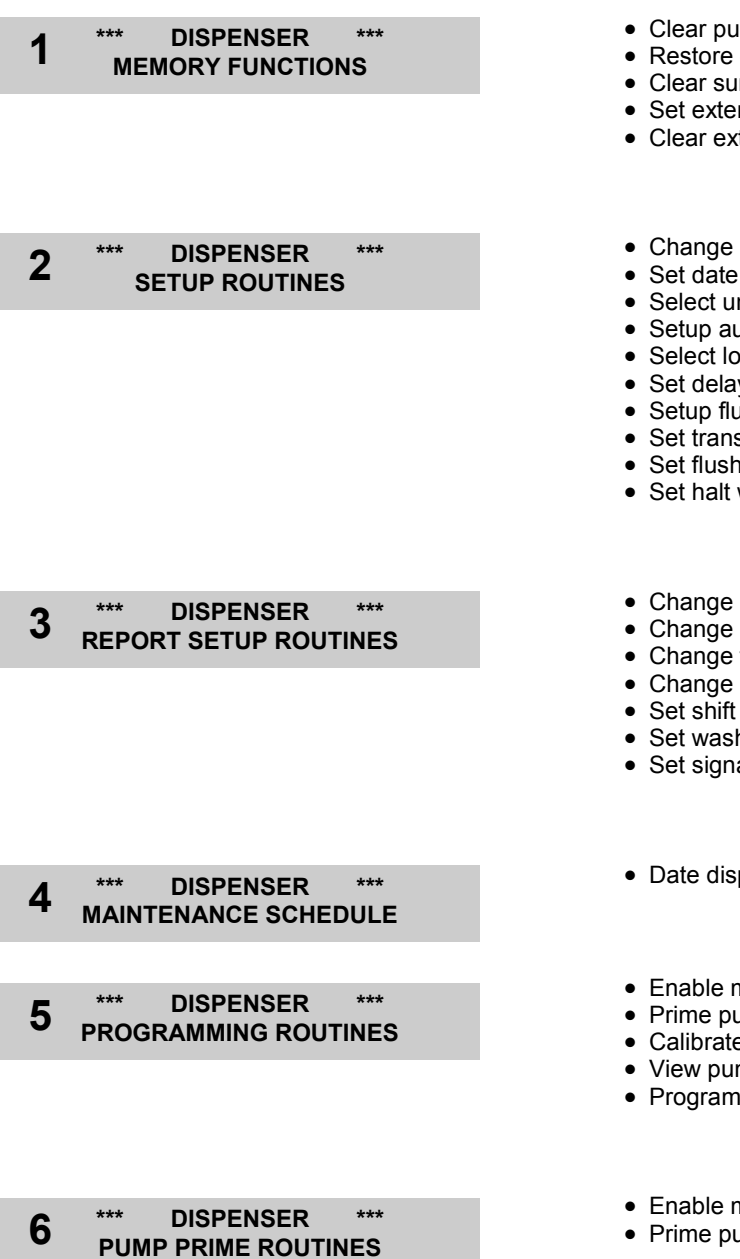

- Clear pump volumes and delay times
- Restore default settings
- Clear sum/cycle report memory
- Set external memory module ID
- Clear external memory module
- · Change ID and main access code
- Set date and time
- Select unit of measure
- Setup auto formula select and auto formula reset
- Select load count pump
- Set delay time units/set signal lockout
- Setup flush parameters
- · Set transfer time
- Set flush between status
- · Set halt with injection
- Change user access code
- Change report name
- Change formula names and weights
- Change chemical names and costs
- Set shift times and operating zone
- Set washer capacity
- · Set signal qualifying time
- · Date dispenser installed
- Enable maintenance hold
- Prime pumps
- Calibrate pumps
- View pump flow rates
- Program formula dosages and delay times
- · Enable maintenance hold
- Prime pumps

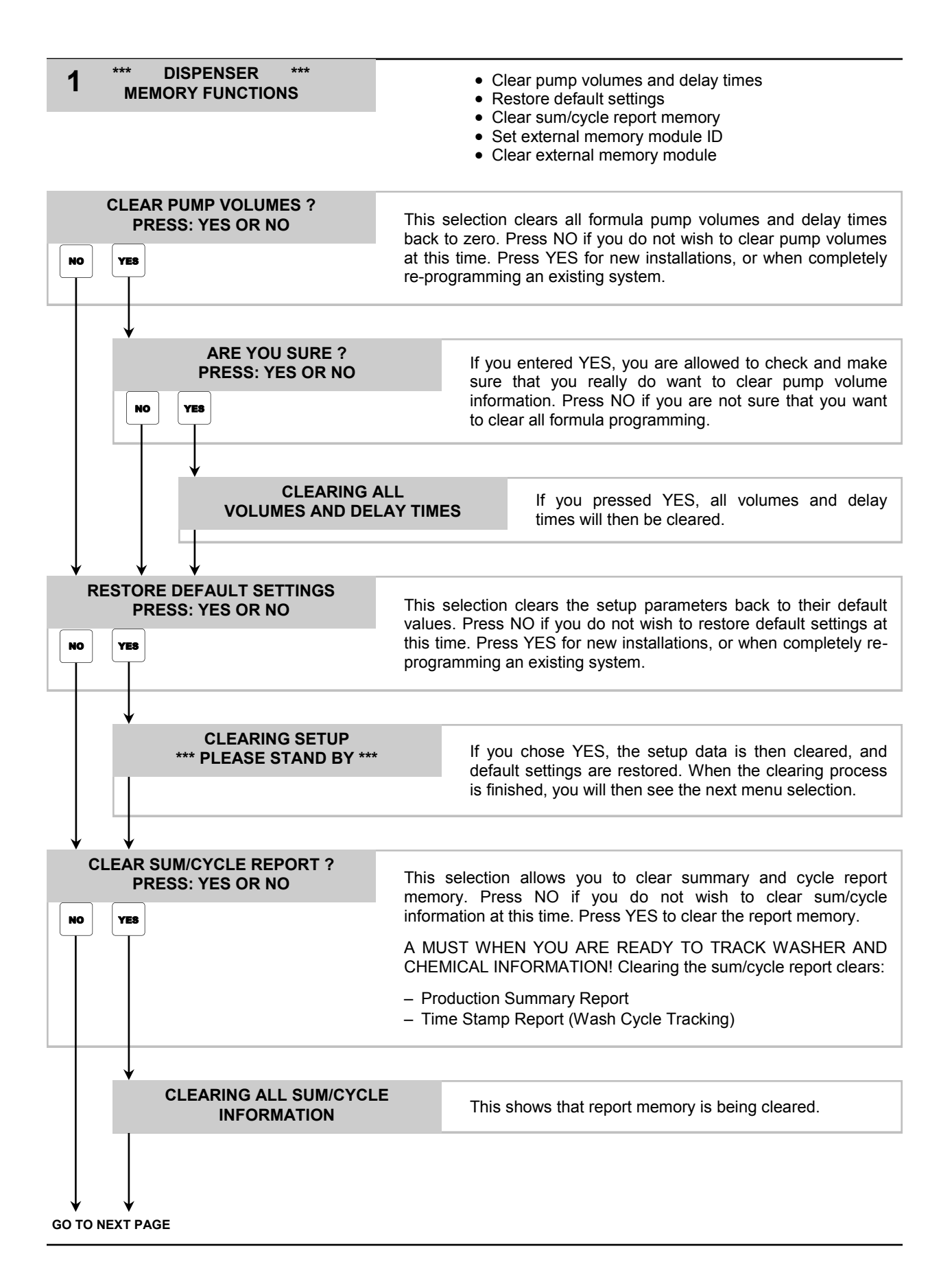

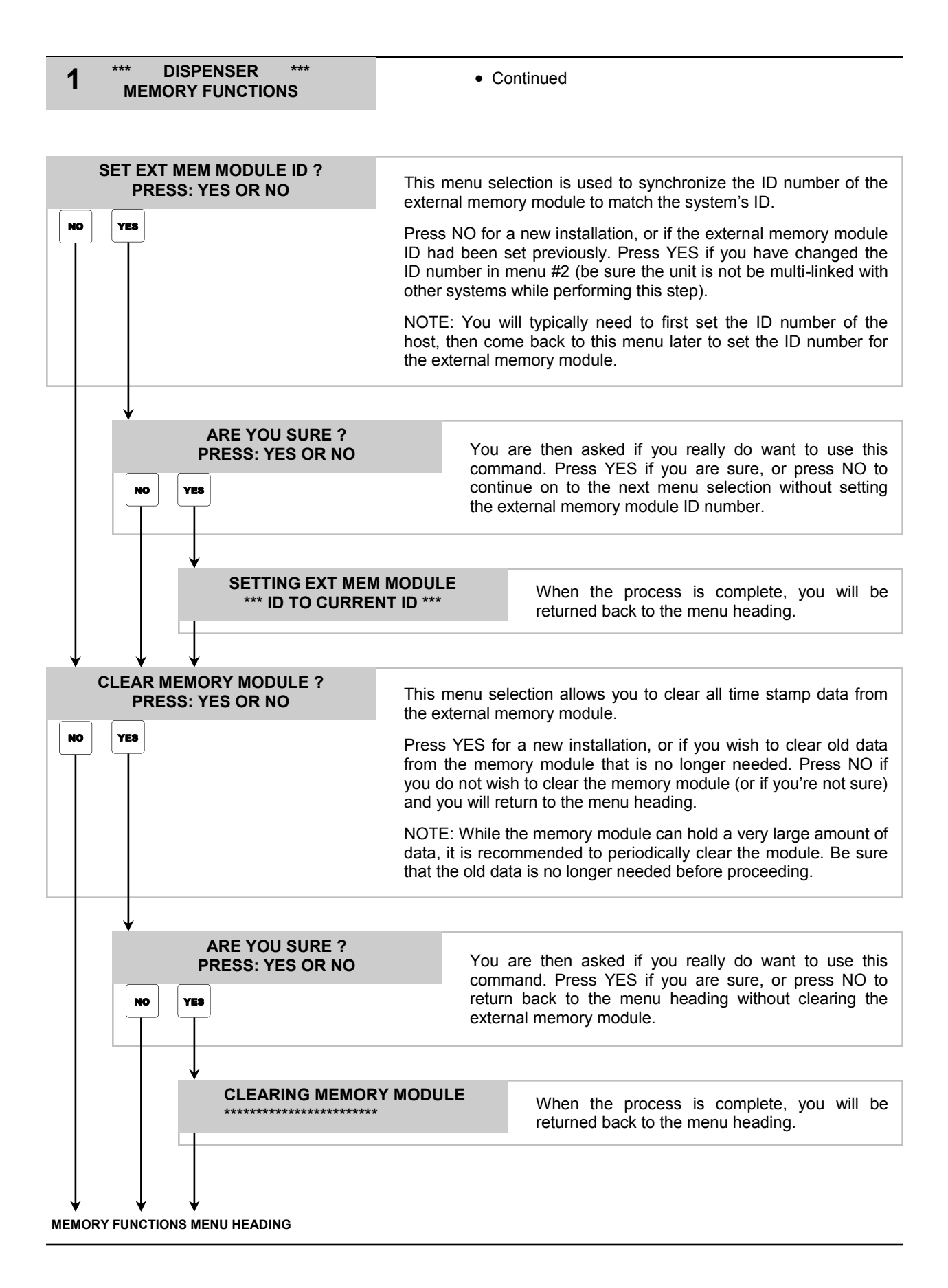

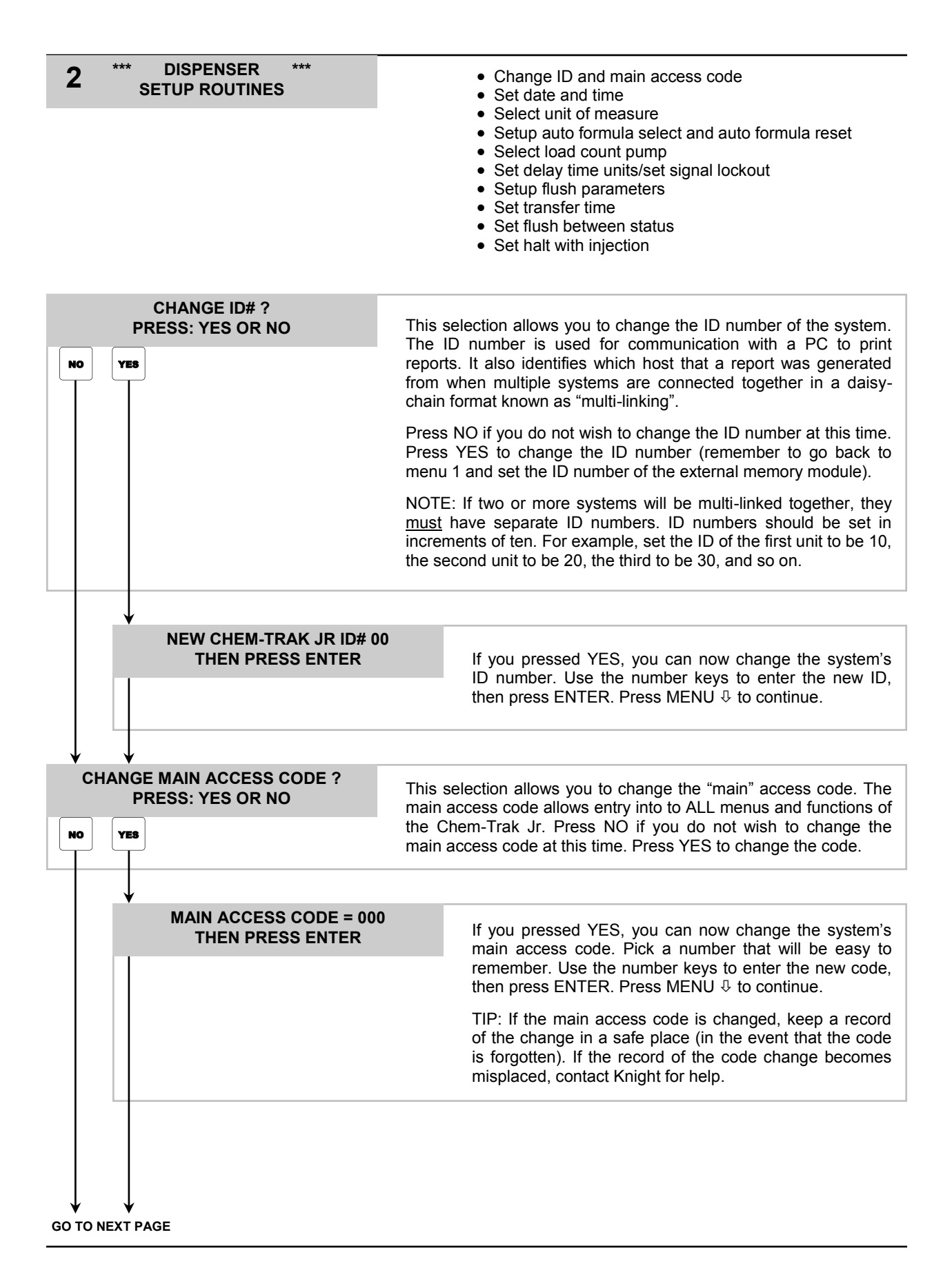

#### 2 Continued SETUP ROUTINES SET DATE & TIME ? This selection allows you to change the current date and time (as PRESS: YES OR NO shown on the main display screen). Press NO if you do not wish to change the date and time. Otherwise press YES. NO YES HOUR 00 **MINUTE 00** Use number buttons to set date and time (military format, MONTH 00 **DAY 00** YR 00 13:00 = 1:00 PM) then press ENTER. Press the MENU button to move on to the next menu selection. UNIT OF MEASURE = US This selection allows you to choose between US, Metric, or 1=US 2=METRIC 3=IMPERIAL Imperial units of measure. Use the keys to choose the correct setting, then use MENU <sup>1</sup>/<sub>4</sub> to move through this menu selection. AUTO FORMULA SELECT OFF This selection enables the Automatic Formula Select feature. This 1 = OFF2 = ONfeature allows the washwheel controller to send signals to the slave and automatically select the correct wash formula. 1 2 Washroom personnel no longer select formulas, thereby eliminating potential mistakes. Press 1 or 2 for the operation of your choice, then press MENU 4. AUTO FORMULA MODE = MICRO Press 1 if the machine is controlled by a chart or card 1 = CHART 2 = MICROPROCESSOR reader, or 2 if the machine is controlled by a microprocessor. After the display shows your selection 1 2 (CHART or MICRO), press MENU 4. AFS TIME = 1 SEC This selection allows you to select the AFS qualifying 1=1SEC 2=2SEC 5=5SEC time for MICRO mode (only). For a 1 second qualifying 1 2 5 time, a 1 second signal equals formula 1, 2 seconds equals formula 2, 3 seconds equals formula 3, etc. For a 2 second qualifying time, a 2 second signal equals formula 1, 4 seconds equals formula 2, 6 seconds equals formula 3, etc. For a 5 second qualifying time, a 5 second signal equals formula 1, 10 seconds equals formula 2, 15 seconds equals formula 3, etc. Press 1, 2, or 5, for the qualifying time of your choice, then press MENU ₽.

\*\*\*

DISPENSER

GO TO NEXT PAGE

#### \*\*\* DISPENSER \*\*\* SETUP ROUTINES

2

Continued

#### AUTO FORMULA SELECT - HOW IT WORKS

<u>MICRO MODE</u>: This is used for Automatically Selecting Formulas with washwheels that have microprocessor controllers.

Only SIB inputs 11 - 13 can be used for micro mode AFS. Input 11 does not add any numbers to the formula selected. Input 12 adds the number 30, and input 13 adds the number 60 to the formula, regardless of the AFS qualifying time. For example a 20 second signal using input 11 would result in formula 20 being selected, whereas a 20 second signal to input 12 would result in formula 50 being selected, and so on.

To operate Micro Mode Automatic Formula Select, choose an available signal output from the microprocessor that will be dedicated to selecting formulas. Connect the signal from that output to the Automatic Formula Select input you wish to use (11, 12, or 13). For a micro processor controlled machine, to change formulas, the FIRST signal to come from the controller must be on the Automatic Formula Select input line. The length of time this signal is applied (based on the AFS time setting) will determine the selected formula.

<u>CHART MODE</u>: This is used for automatically selecting formulas for washers with cards or charts to control the wash formula.

The Automatic Formula Select signal input will be pump 11 (only) on the SIB. Signal inputs 1 - 7 are used for adding up the correct formula number.

To operate Chart Mode Automatic Formula Select, choose an available signal track on the chart or card that will be dedicated to selecting formulas. Connect the signal from that track to the Automatic Formula select input you designated.

The FIRST cut in the chart or card must be on the Automatic Formula Select Signal track. Thirty seconds after this cut begins, the dispenser will "look" at signal inputs 1 through 7 and evaluate the formula number selected (any signal combination higher than 90 will revert the system to formula 90).

The formula selector display will acknowledge the correct formula. Once the formula select process is finished, pump input signals return to normal operation. <u>All pump signals</u> must turn off for a minimum of five seconds, then retriggered for a pump to operate.

Example: the chart cuts below would automatically select formula #9 after 30 seconds.

|              |   | TT CHARI/CARD DIRECTION TT               |
|--------------|---|------------------------------------------|
|              |   | SIB PUMP #1 SIGNAL INPUT > ADD 1         |
|              |   | SIB PUMP #2 SIGNAL INPUT > ADD 2         |
|              |   | SIB PUMP #3 SIGNAL INPUT > ADD 4         |
|              |   | SIB PUMP #4 SIGNAL INPUT > ADD 8         |
|              |   | SIB PUMP #5 SIGNAL INPUT > ADD 16        |
|              |   | SIB PUMP #6 SIGNAL INPUT > ADD 32        |
|              |   | SIB PUMP #7 SIGNAL INPUT > ADD 64        |
| Ţ            |   | SIB INPUT #11 AUTO FORMULA SELECT SIGNAL |
| TO NEXT PAGE | 1 | 1                                        |

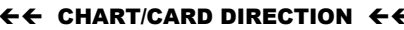

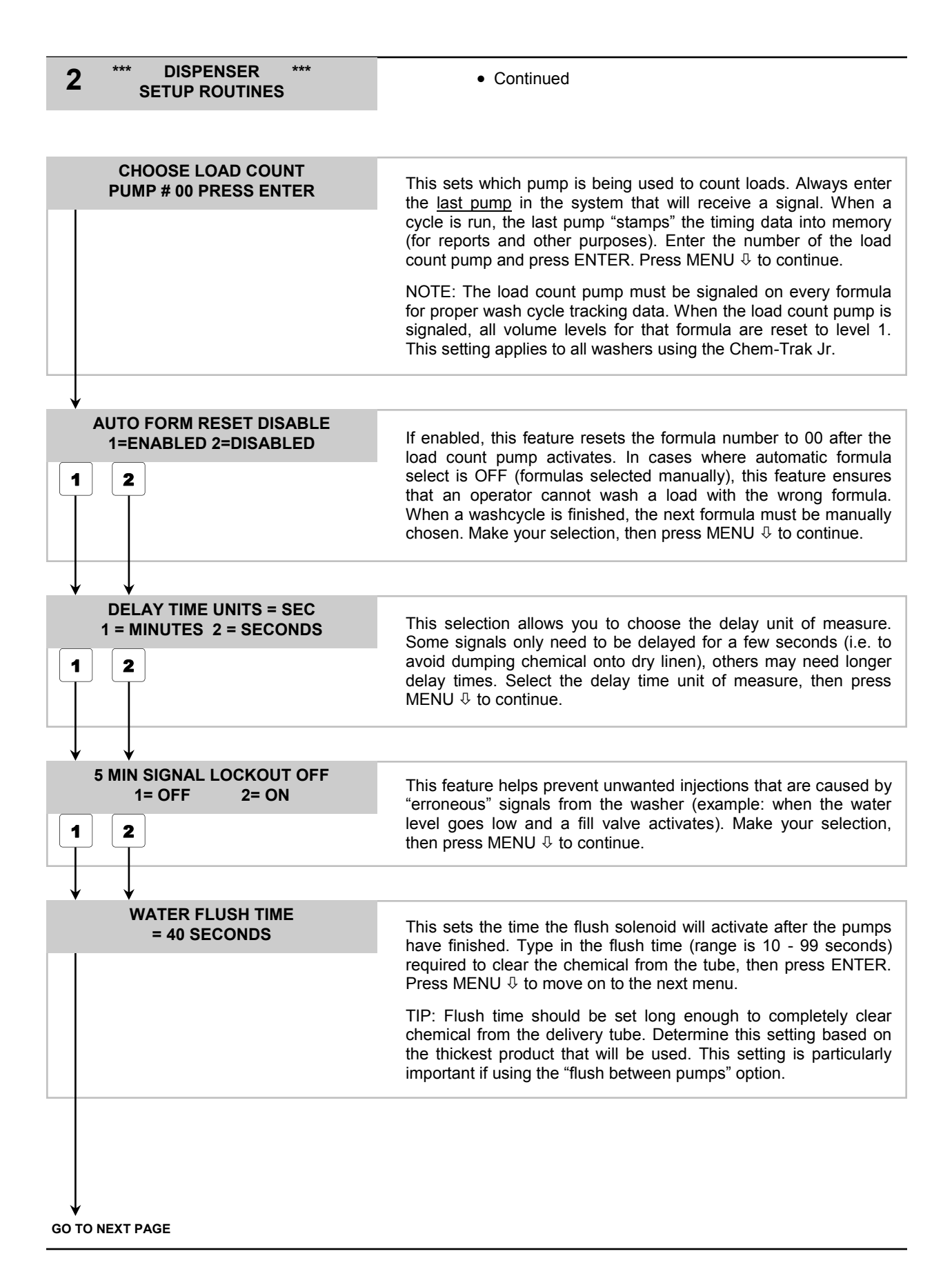

#### \*\*\* DISPENSER \*\*\* SETUP ROUTINES

2

• Continued

| TRANSFER TIME<br>WASHER 1 25 SECONDS        | This selection sets the amount of time that the diverter solenoid will activate, after the flush time expires, to deliver product to the washer. Type in the washer number and transfer time (range is 0 - 99 seconds) then press ENTER. Repeat for each washer in use. Press MENU ⊕ to continue.<br>TIP: The transfer time should be set long enough to deliver all chemicals to each respective washer (based on washer distance and product viscosity). Determine this setting based on the thickest product that will be used. |
|---------------------------------------------|----------------------------------------------------------------------------------------------------|
|                                             |                                                                                                    |
| ↓<br>PUMP FLUSH TIME<br>PUMP 01 00 SECONDS  | This selection sets an additional amount of time that will be added to the normal flush time during transfer. Each nump can have its                                                                                                    |
|                                             | own flush time if desired (range is 0 - 99 seconds). The purpose of<br>this setting is to add extra flush time for pumps that have very<br>viscous products. This helps to ensure that no chemical residue is<br>left in the flush line.                                                                                                    |
|                                             | NOTE: If two (or more) pumps run together and each one has a flush time, then the longest flush time will be used during transfer.                                                                                                    |
|                                             |                                                                                                    |
| FLUSH ERROR DELAY<br>= 05 SECONDS           | The system has a flow switch that is used to verify actual water flow. This setting tells the system at what point during the flush cycle to check the flow switch state (open or closed). It is recommended that this setting be no less than 05 seconds. Make your selection and press ENTER. Press MENU $\oplus$ to continue.                                                                                                    |
|                                             | If deemed necessary by the customer, the delay can be set to 00 which will turn this feature "off", and the flow switch input will not be checked (and therefore no FLUSH ERROR warnings will be produced). The customer accepts liability in such cases, as the system will not be able to detect flush errors.                                                                                                    |
|                                             | NOTE: The flush solenoid will start before the pump. After the flush error delay time, if water flow is good, the pump will start. If water flow is bad, a flush error will occur and the system will stop. In this case, no chemical residue will be left in the flush manifold.                                                                                                    |
| $\downarrow$                                |                                                                                                    |
| FLUSH BETWEEN PUMPS = OFF<br>1 = OFF 2 = ON | This selection allows you to choose if the system will add flush water <u>between</u> chemical injections before transferring all                                                                                                    |
|                                             | chemicals to the washer. This provides a barrier of water between<br>non-compatible chemicals in situations where the washer calls for<br>multiple chemicals at the same time.                                                                                                    |
|                                             | Make your choice, then press MENU $\ensuremath{\mathbb{Q}}$ to continue.                                                                                                    |
| GO TO NEXT PAGE                             |                                                                                                    |

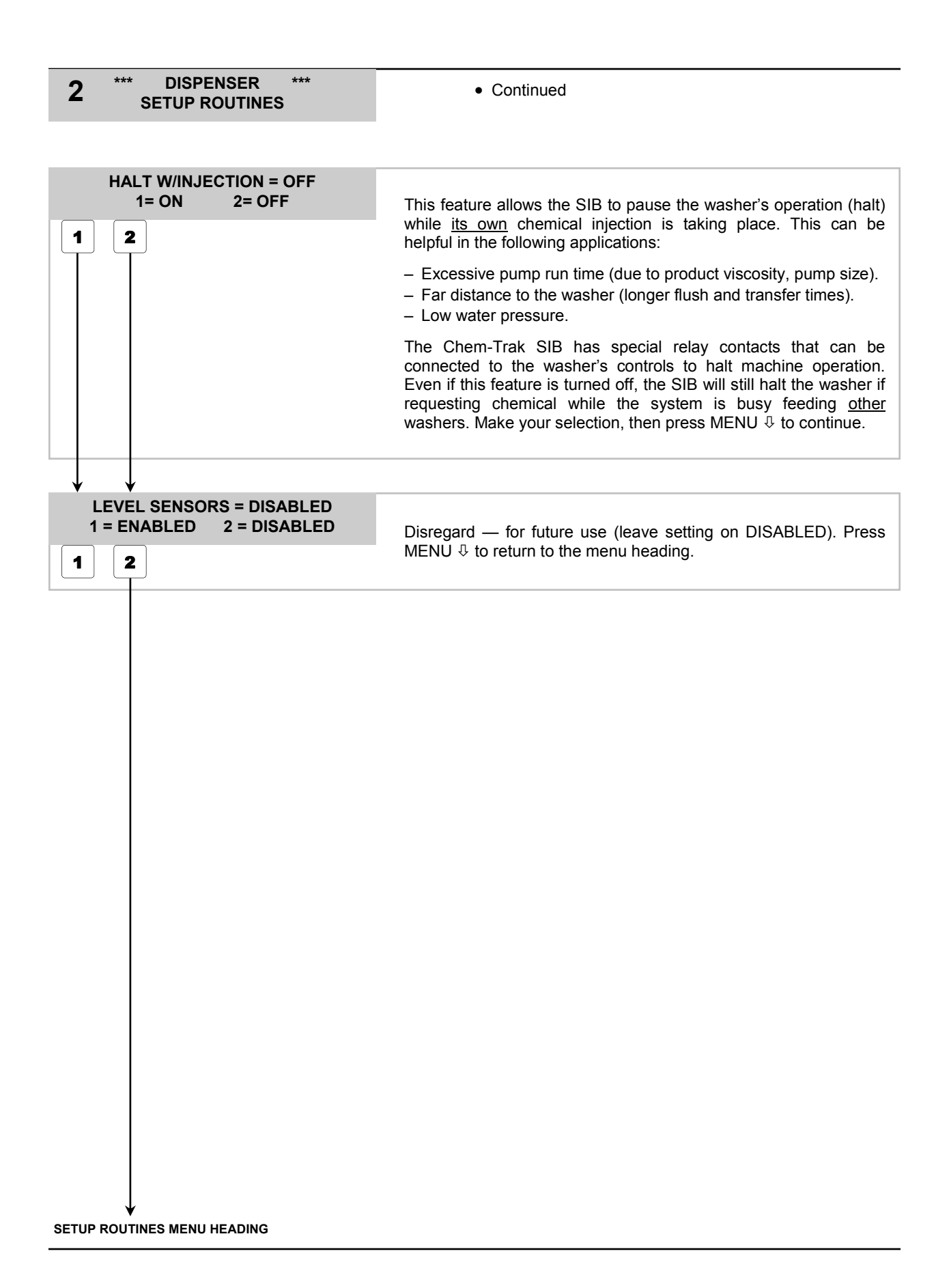

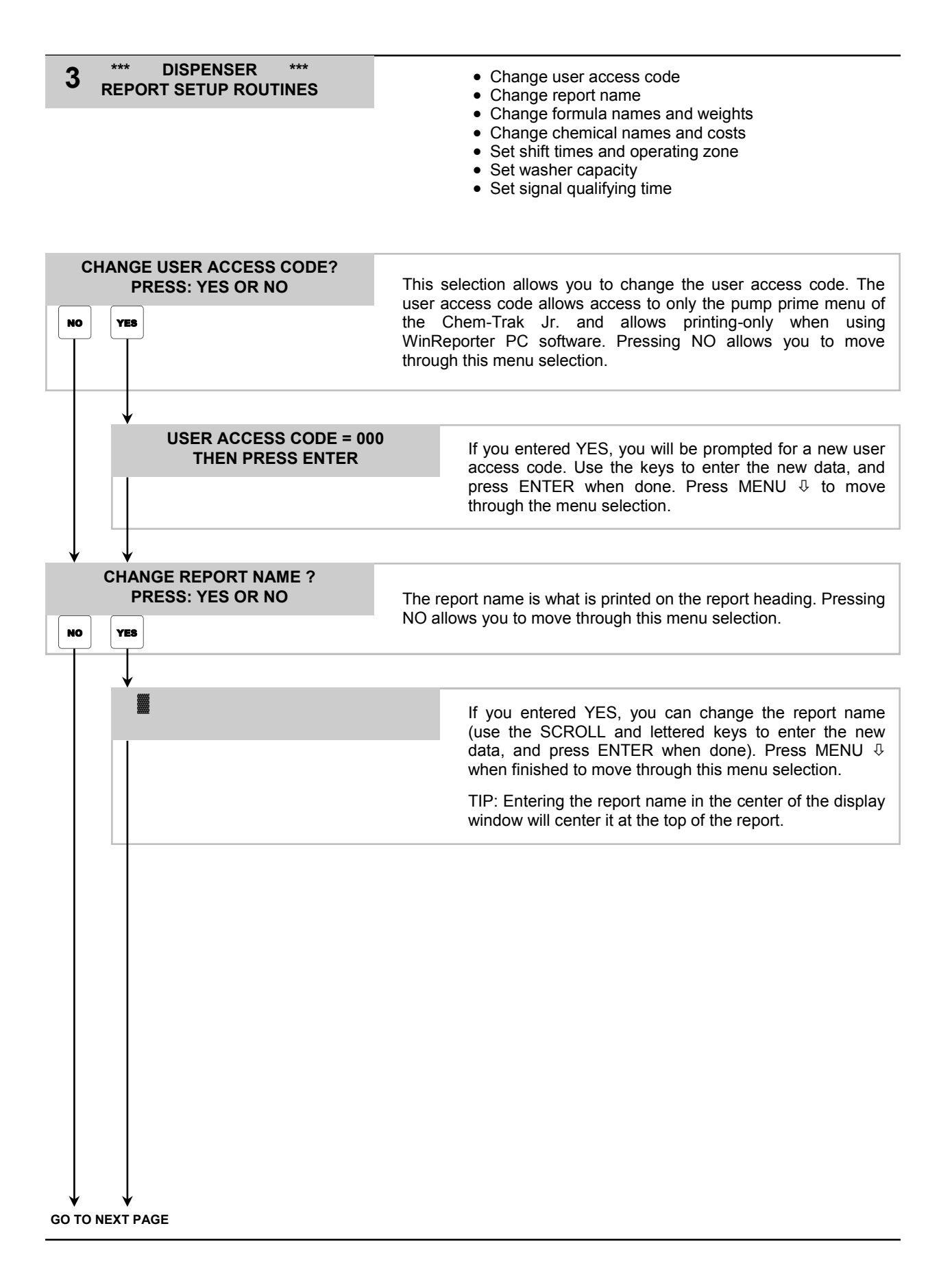

#### **3** \*\*\* DISPENSER \*\*\* REPORT SETUP ROUTINES

• Continued

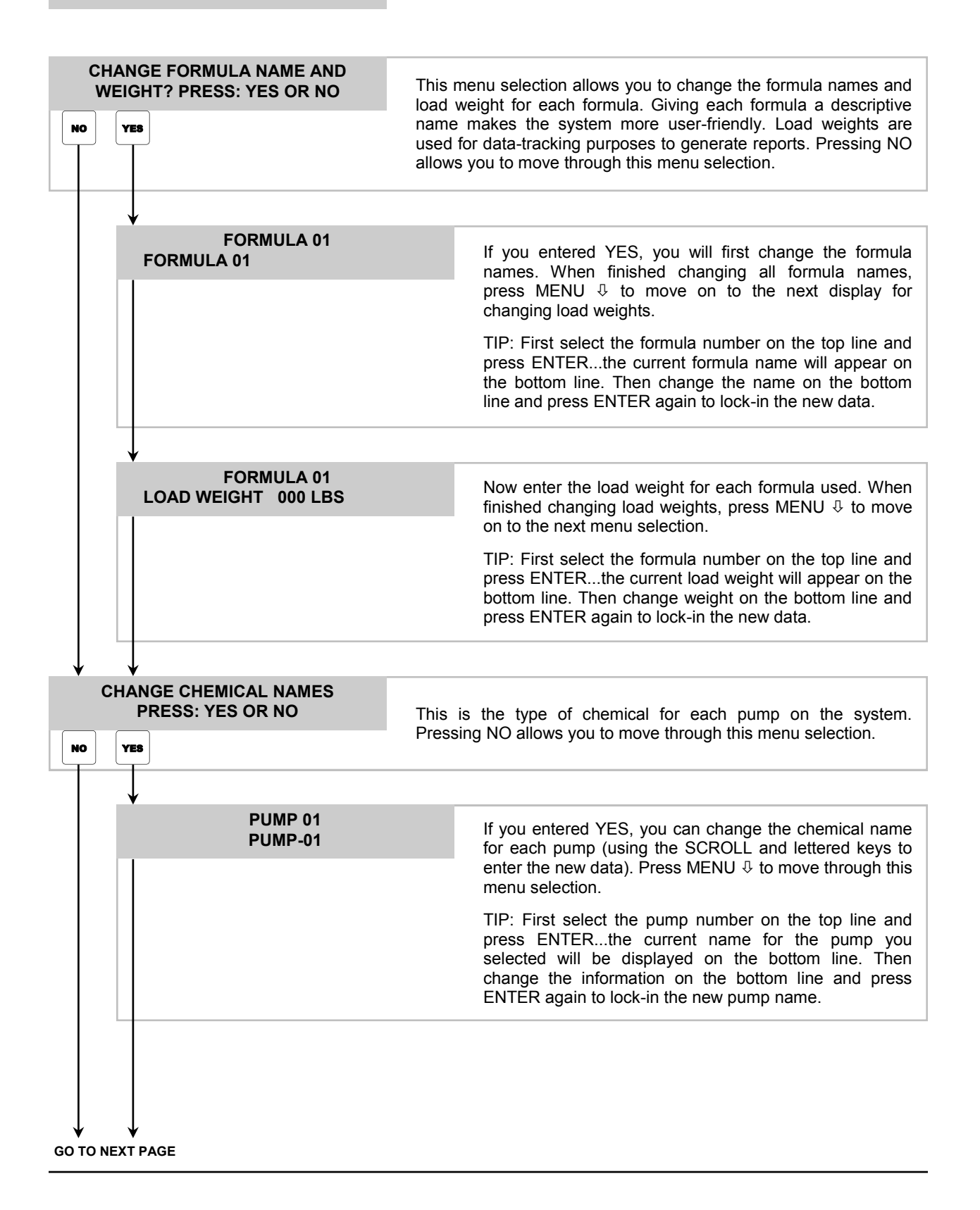

#### **3** \*\*\* DISPENSER \*\*\* REPORT SETUP ROUTINES

• Continued

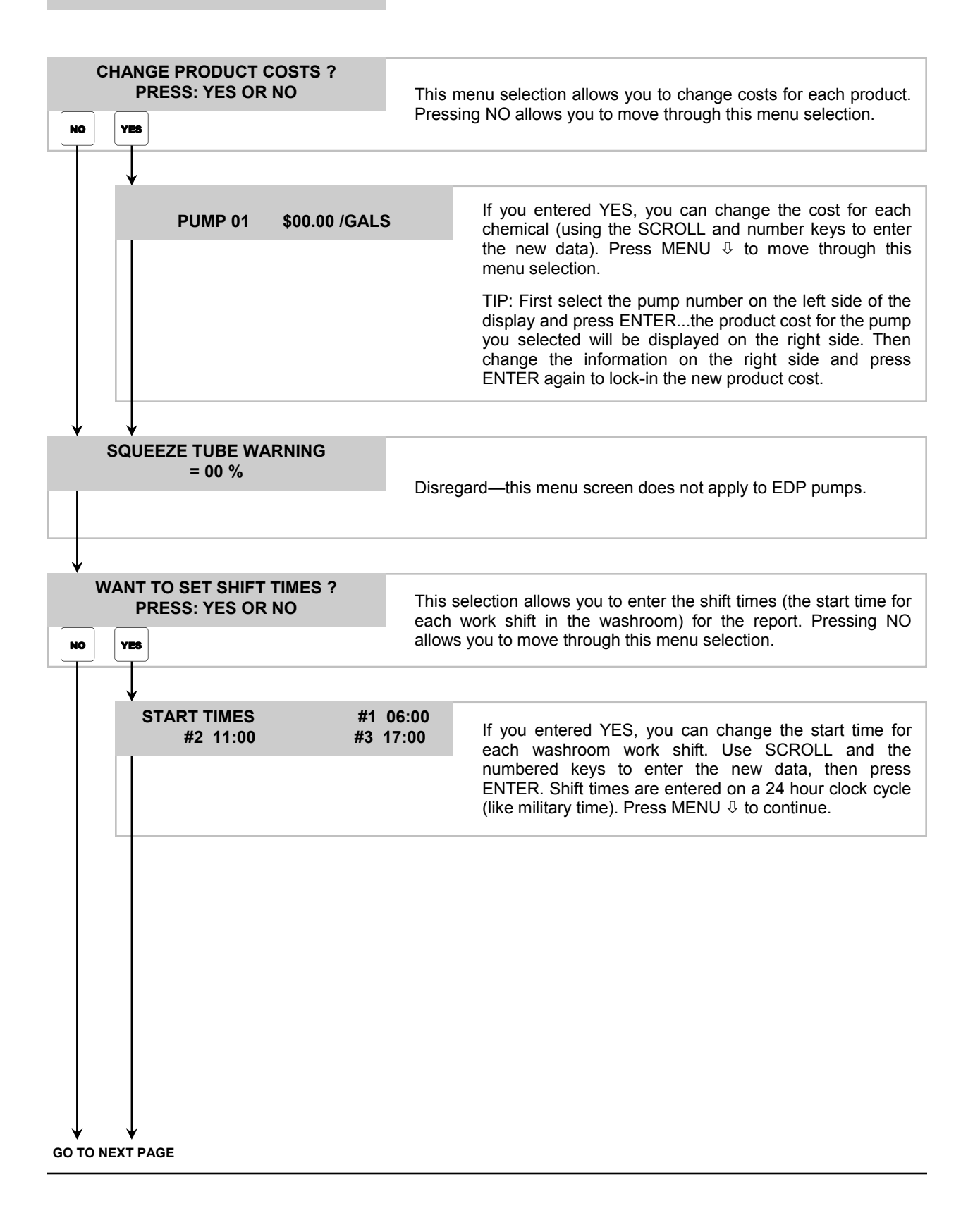

#### **3** \*\*\* DISPENSER \*\*\* REPORT SETUP ROUTINES

• Continued

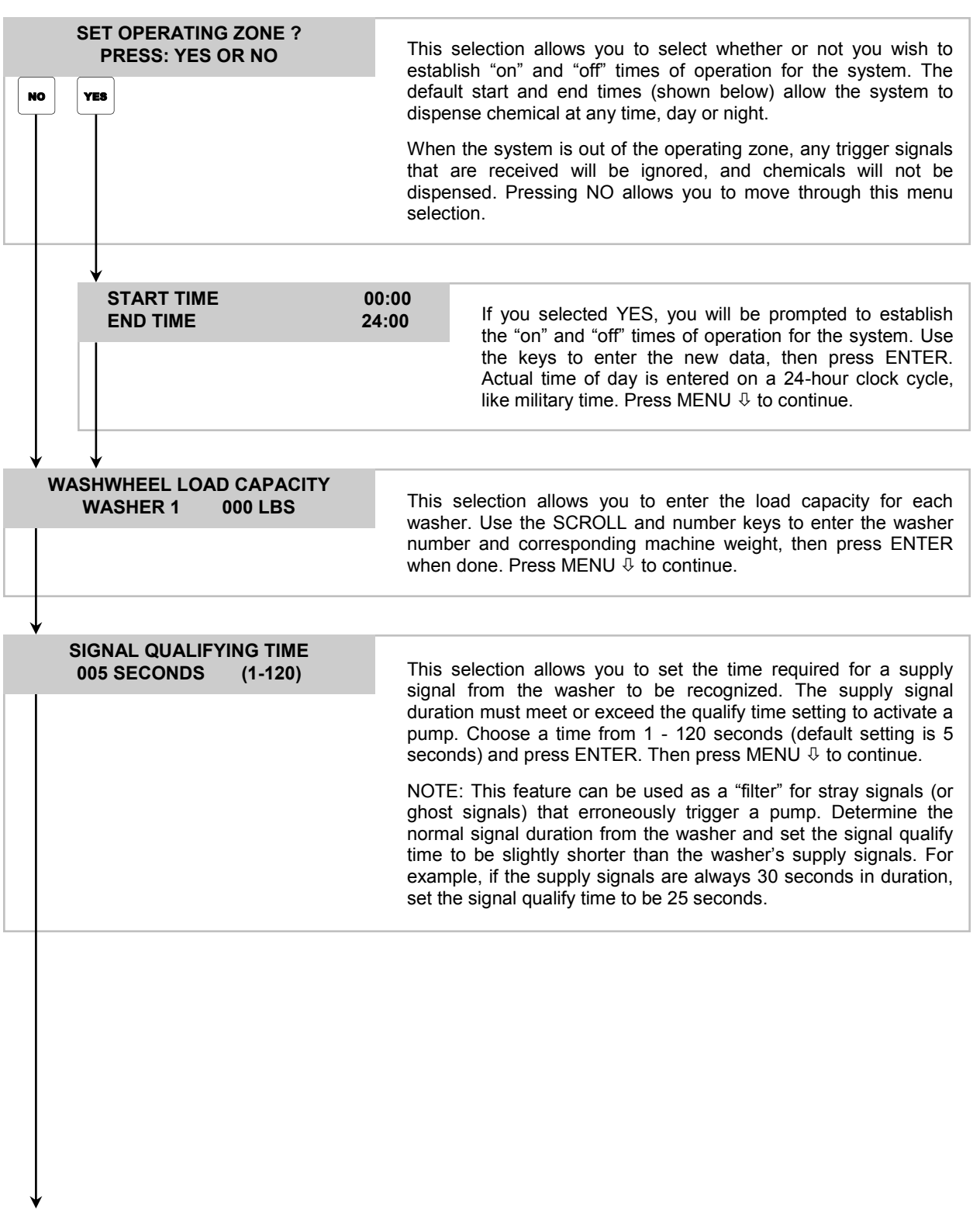

REPORT SETUP ROUTINES MENU HEADING

| 4 *** DISPENSER ***<br>MAINTENANCE SCHEDULE | Date dispenser installed                                                                                                    |
|---------------------------------------------|----------------------------------------------------------------------------------------------------|
| DISPENSER INSTALLED<br>00/00/00             | This selection allows you to enter the date that the system was installed. (Use the SCROLL and number keys to enter the new data, and press ENTER when done). Press MENU $\clubsuit$ to move thru this menu selection. |
|                                             |                                                                                                    |
| SQUEEZE TUBES CHANGED<br>PUMP 01 00/00/00   | Disregard—this menu screen does not apply to FDP pumps                                                                                                    |
|                                             |                                                                                                    |
|                                             |                                                                                                    |
| ¥<br>SQUEEZE TUBES LAST LUBED               |                                                                                                    |
| PUMP 01 00/00/00                            | Disregard—this menu screen does not apply to EDP pumps.                                                                                                    |
|                                             |                                                                                                    |
|                                             |                                                                                                    |
|                                             |                                                                                                    |
|                                             |                                                                                                    |
|                                             |                                                                                                    |
|                                             |                                                                                                    |
|                                             |                                                                                                    |
|                                             |                                                                                                    |
|                                             |                                                                                                    |
| V                                           |                                                                                                    |
| MAINTENANCE SCHEDULE MENU HEADING           |                                                                                                    |

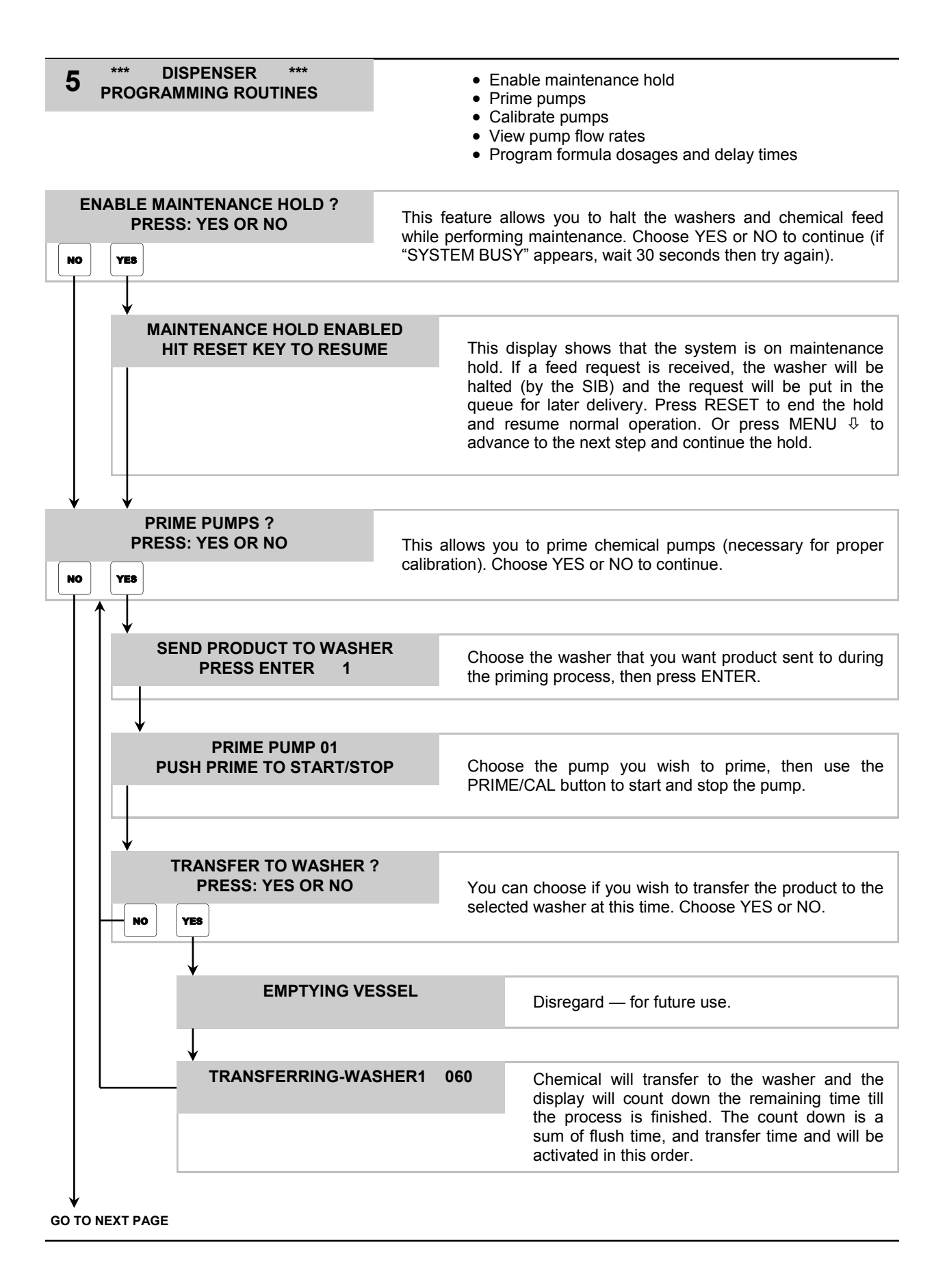

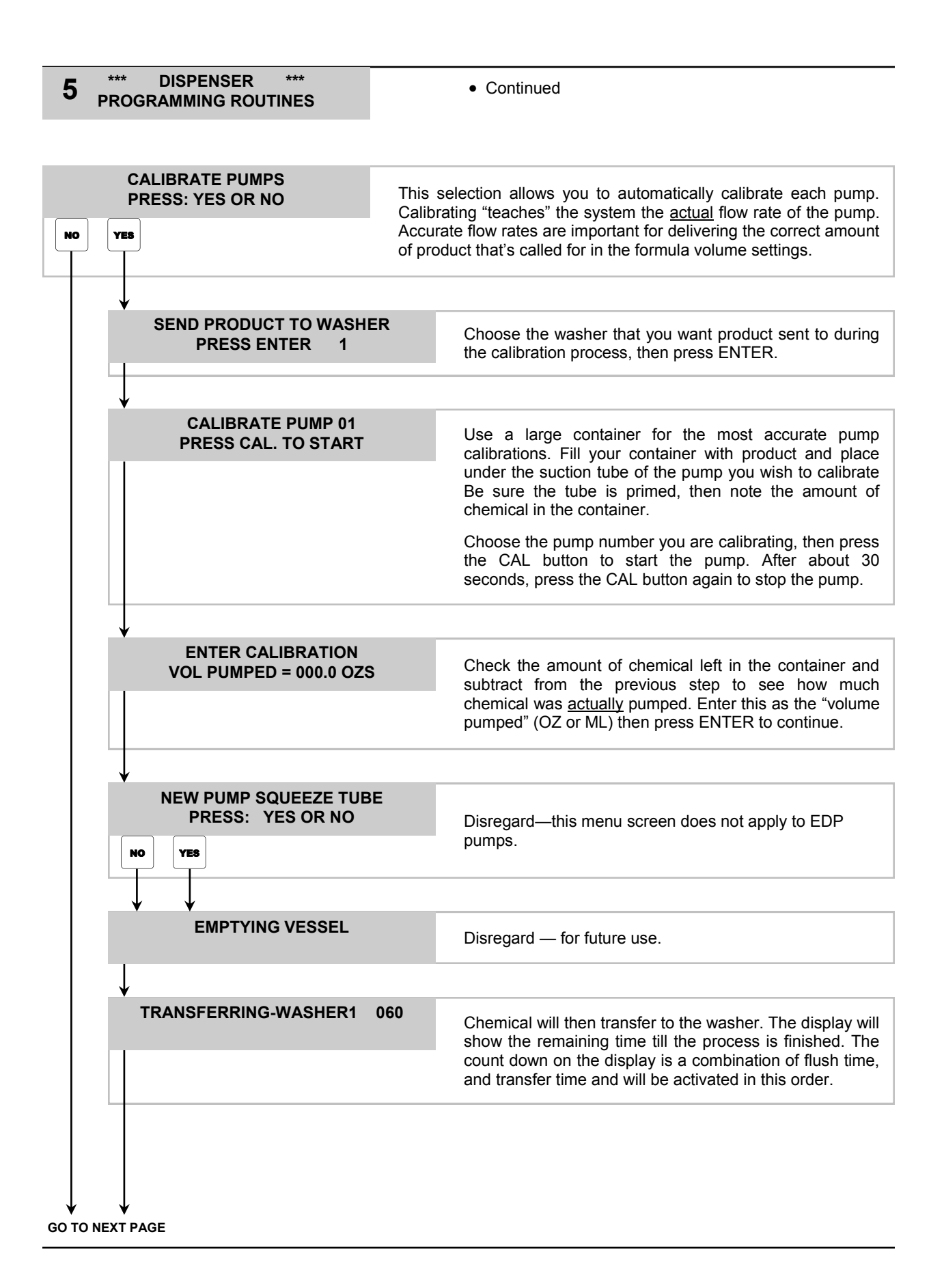

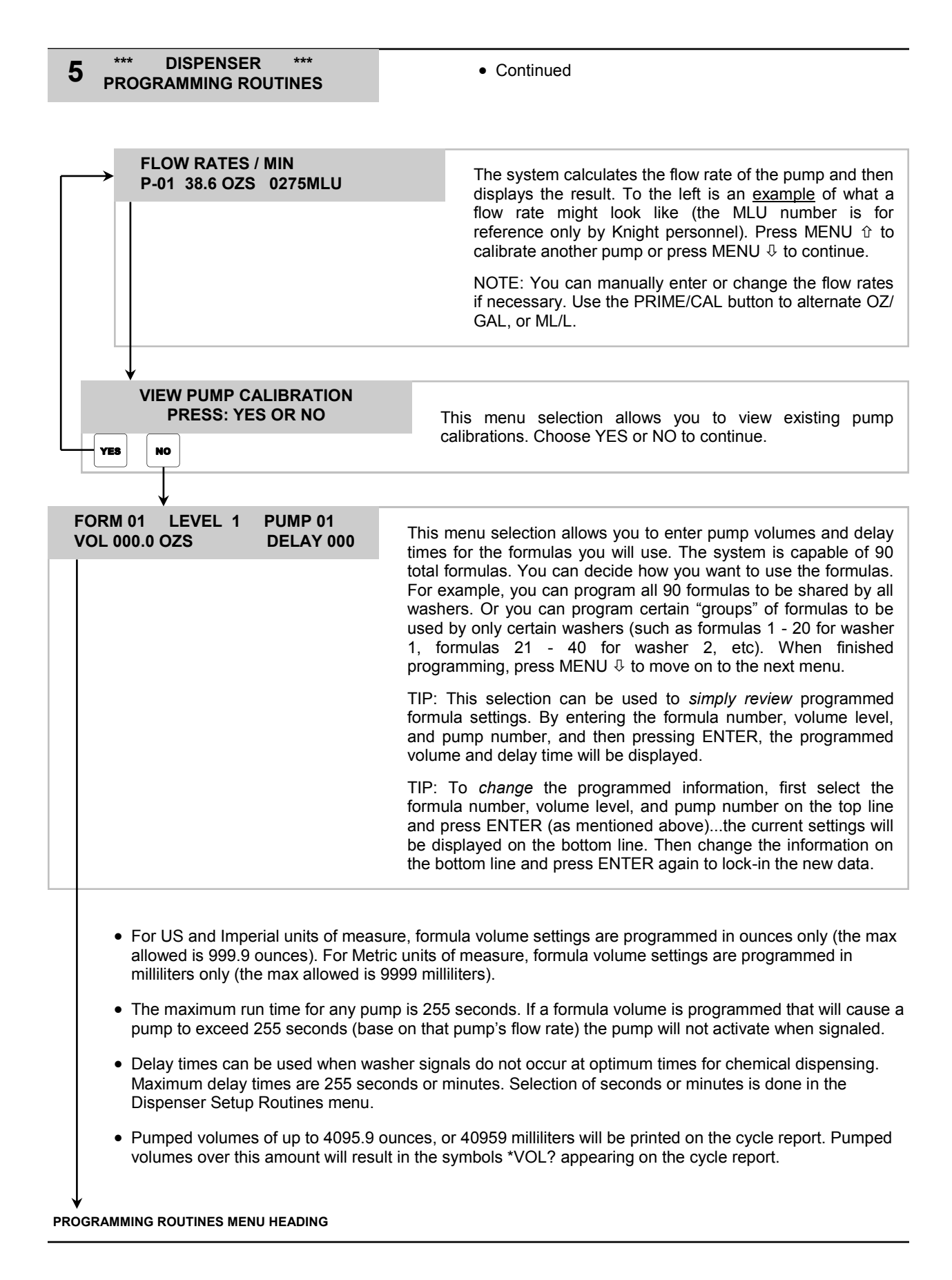

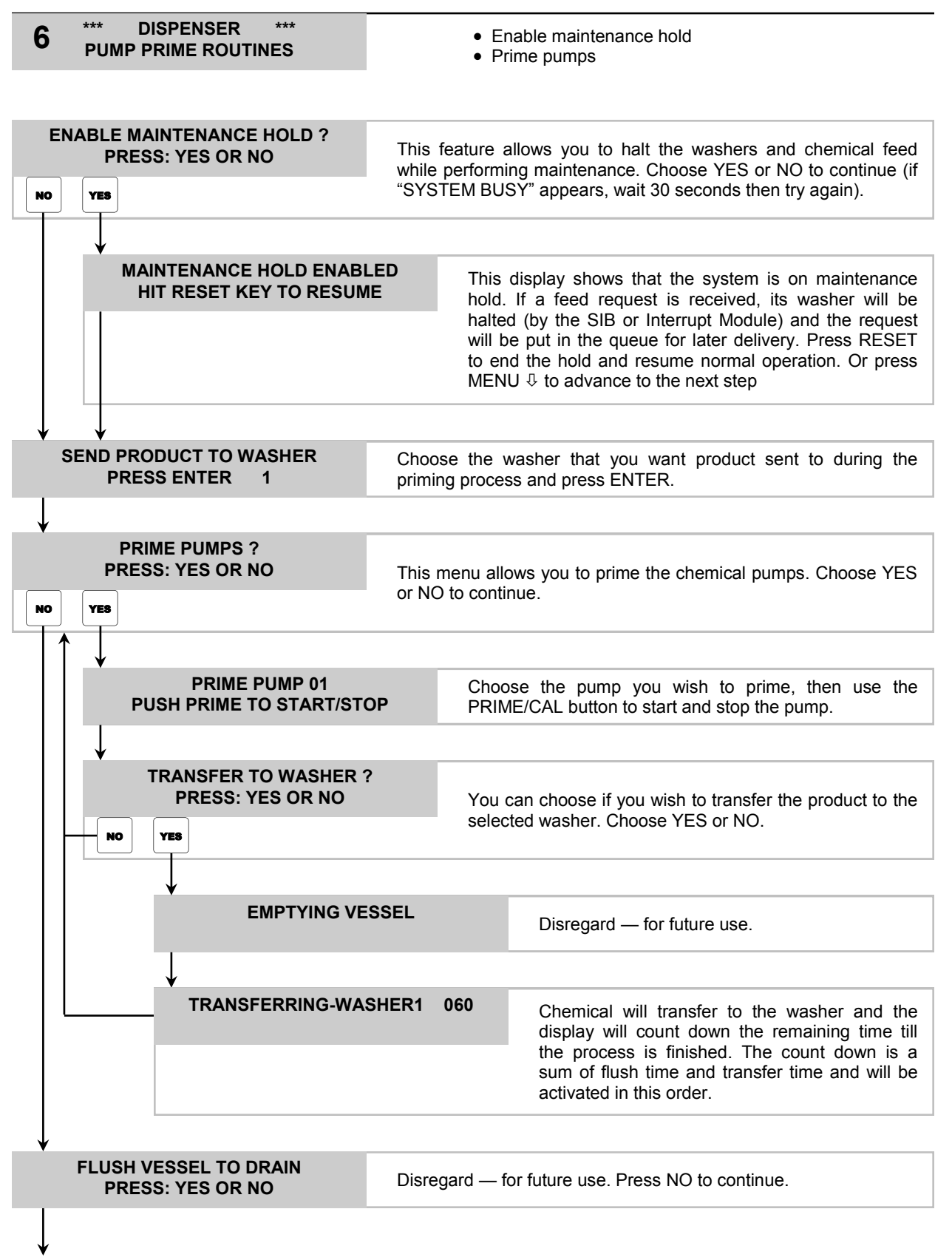

PRIME ROUTINES MENU HEADING

## MAINTENANCE

Good maintenance habits are key to getting the best performance out of your equipment. The following service items are recommended for normal operation. The intervals may vary depending on chemical affect and actual usage.

NOTE: There is a 3-way valve on the output side of the flush manifold that is provided for servicing. This valve relieves pressure from the manifold for changing checkvalves or any other plumbed manifold part.

## Service: Replace manifold checkvalves.

Interval: 3 times a year, or as needed.

- (1) Bleed any pressure from discharge line.
- (2) Disconnect chemical line from barb fitting.
- (3) Remove checkvalve from manifold by turning it counter-clockwise.
- (4) Wrap the threads of the new checkvalve with plumbing tape (2 - 3 turns) and install into the manifold being careful not to over-tighten.
- (5) Re-connect chemical line to barb fitting.

# TROUBLESHOOTING

#### Formula selector does not light up - no power:

- Check fuses replace if necessary.
- Check for loose wiring connections.
- Check voltage at main connection refer to wiring diagram.

#### Pumps do not trigger from signals:

- Check signal voltage and duration.
- Check for flush error press RESET to clear.
- Check pump volume and delay time settings.
- Pump may be counting down a "lockout" time (if used) from a previous activation.
- Pump may be trying to skip a level.
- Pump flow rate not set, or incorrect

# Pumps will not activate when trying to prime, or during a washcycle:

- Check for loose pump motor wires.
- Check for voltage from circuit board to motor.
- Check for mechanical binding of moving parts.

#### Pumps run but do not dispense product:

- Check product containers.
- Check for air leaks on suction line.
- Check for blockage from pump into the checkvalve on the flush manifold.

#### Pumps trigger more than once during cycle:

- Check supply signal input for repeat signals from washmachine.
- Check signal lock-out function.

#### Flush errors keep occurring:

- Check to see if a flush manifold is operating correctly.
- Check flow switch for proper connection to CIO board.
- Check for adequate water flow (clean debris from filter screen at water inlet).
- Check flush error delay setting and adjust if needed.
- Press RESET to clear flush errors pumps will not run during flush error.

#### Flush solenoid does not open:

- Check for loose wire connections to CIO board.
- Check for adequate water pressure.
- Check for obstruction inside solenoid.
- Check condition of diaphragm inside solenoid.

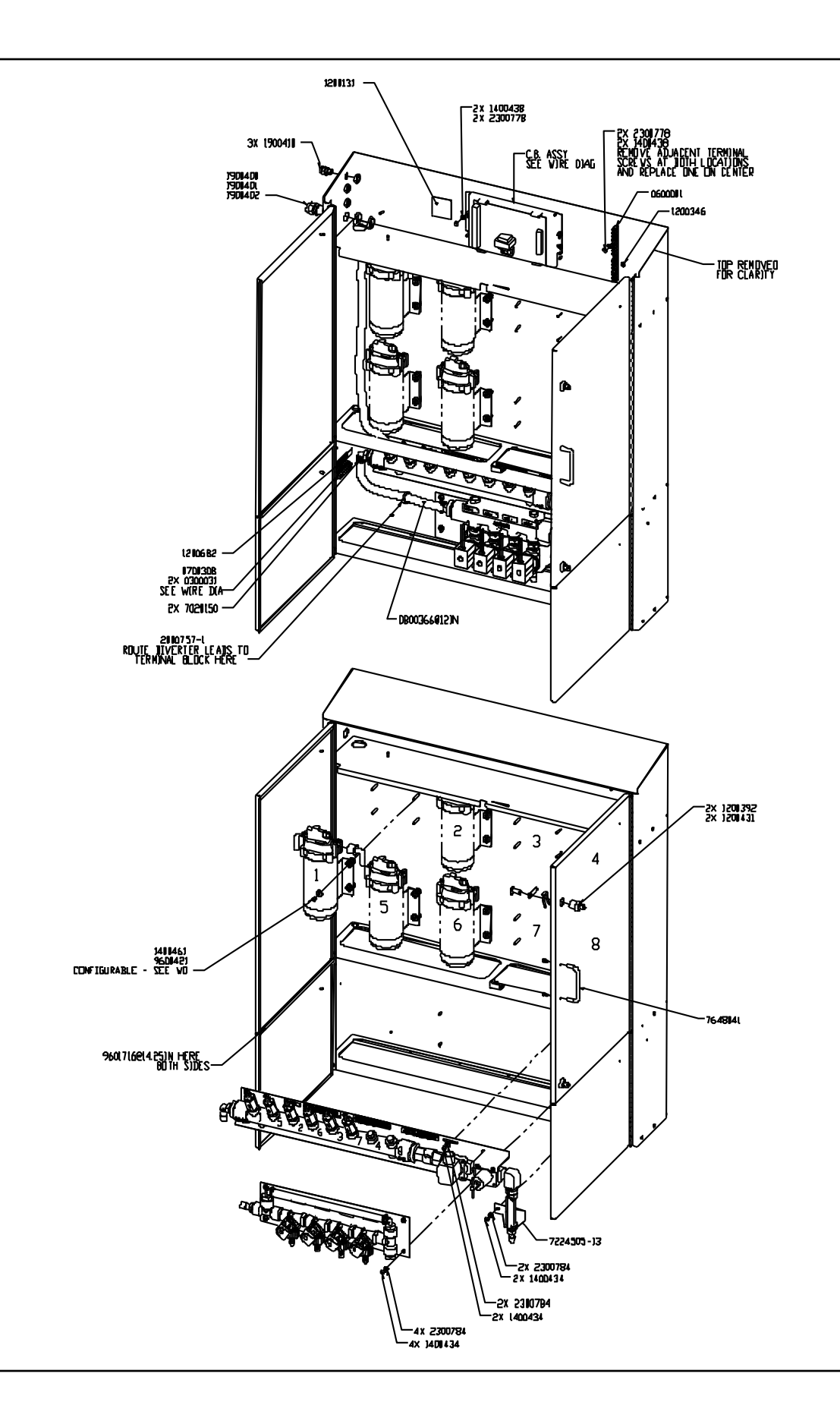

## PARTS DIAGRAM — CONTROLLER & POWER SUPPLY

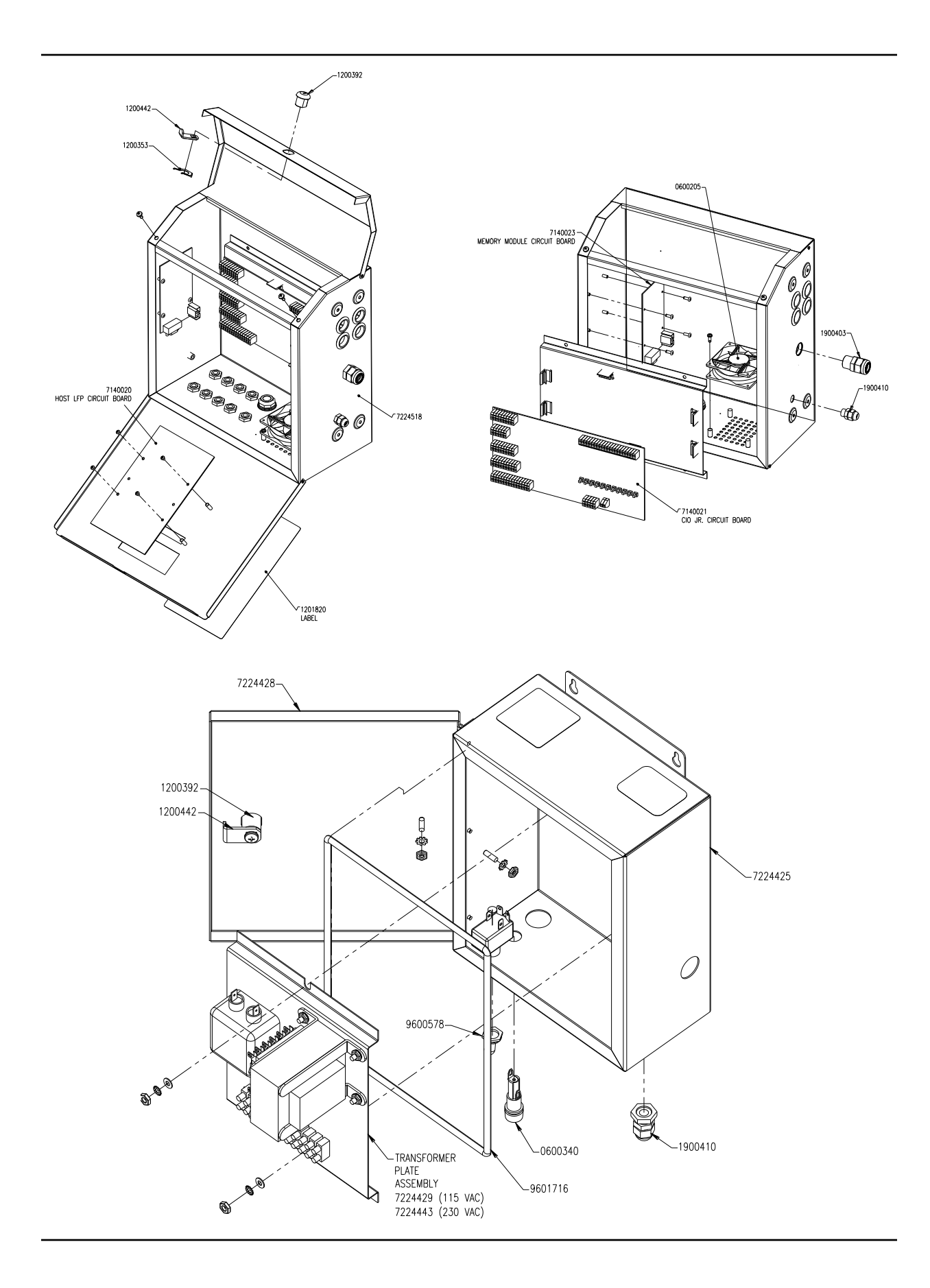

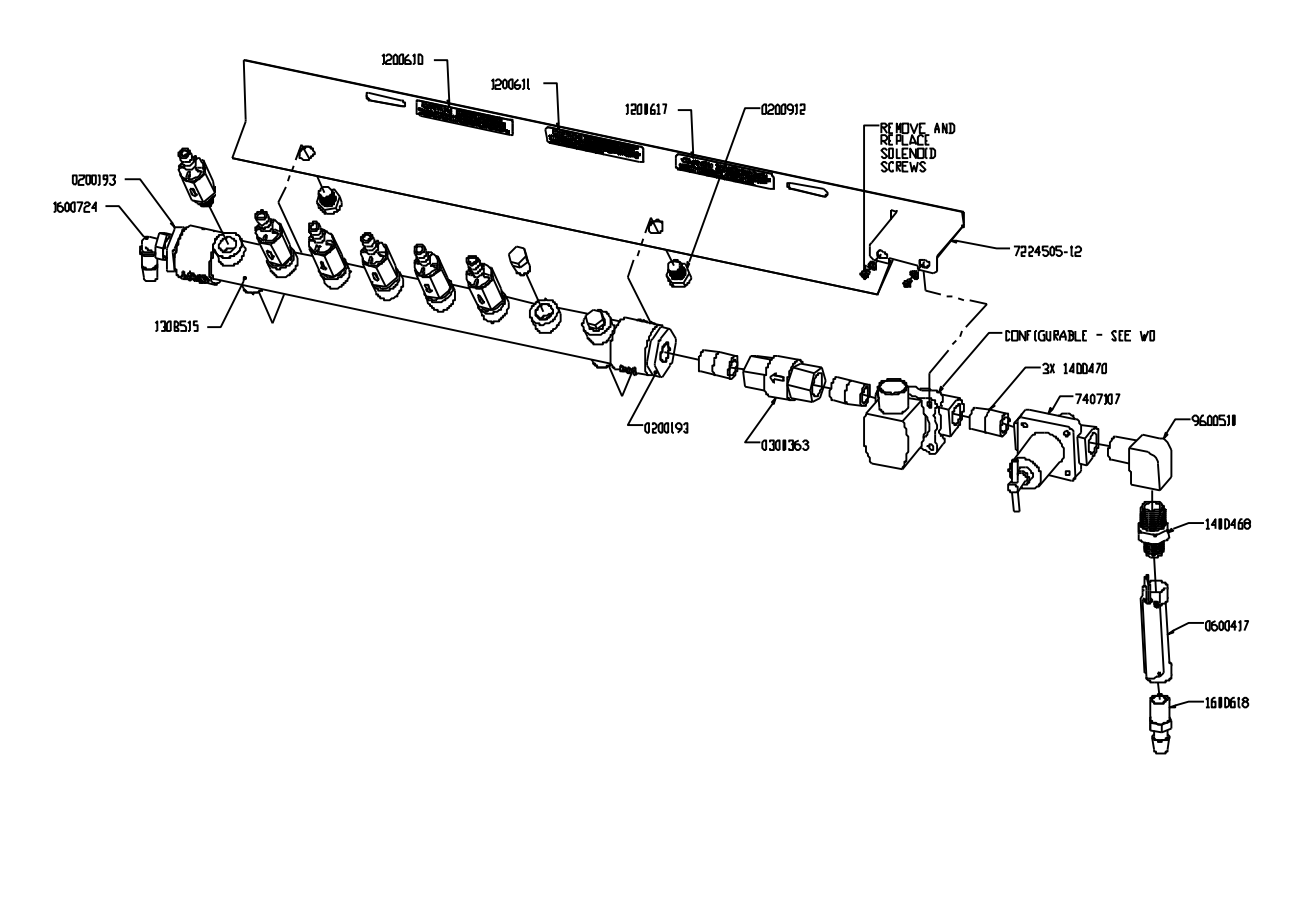

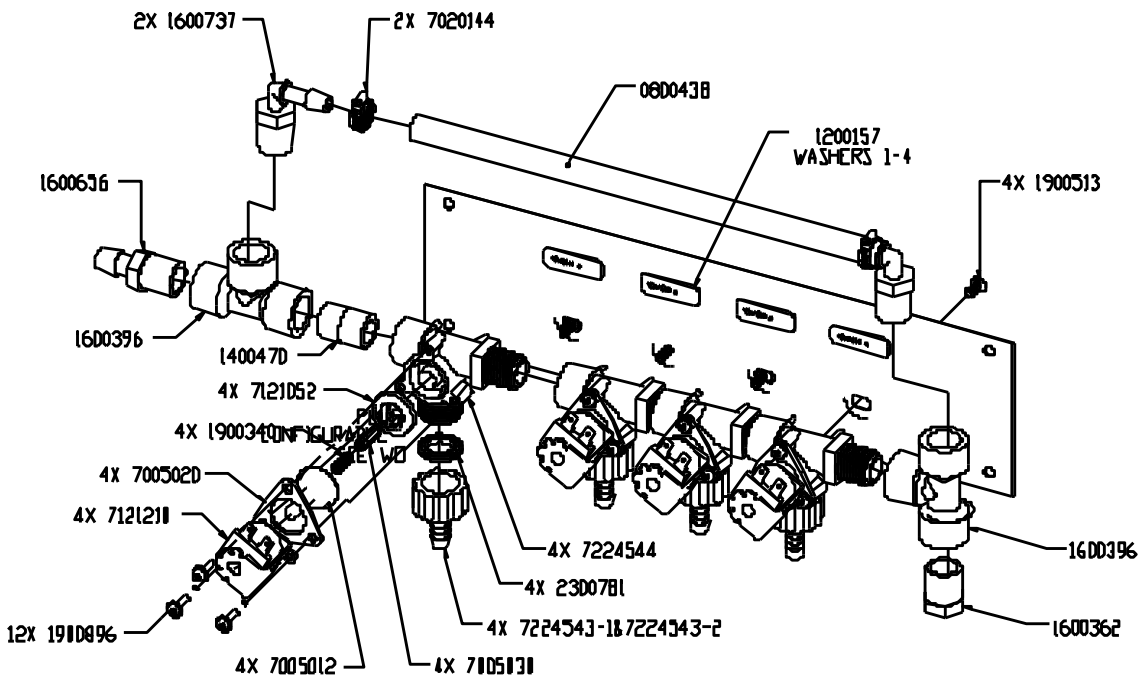

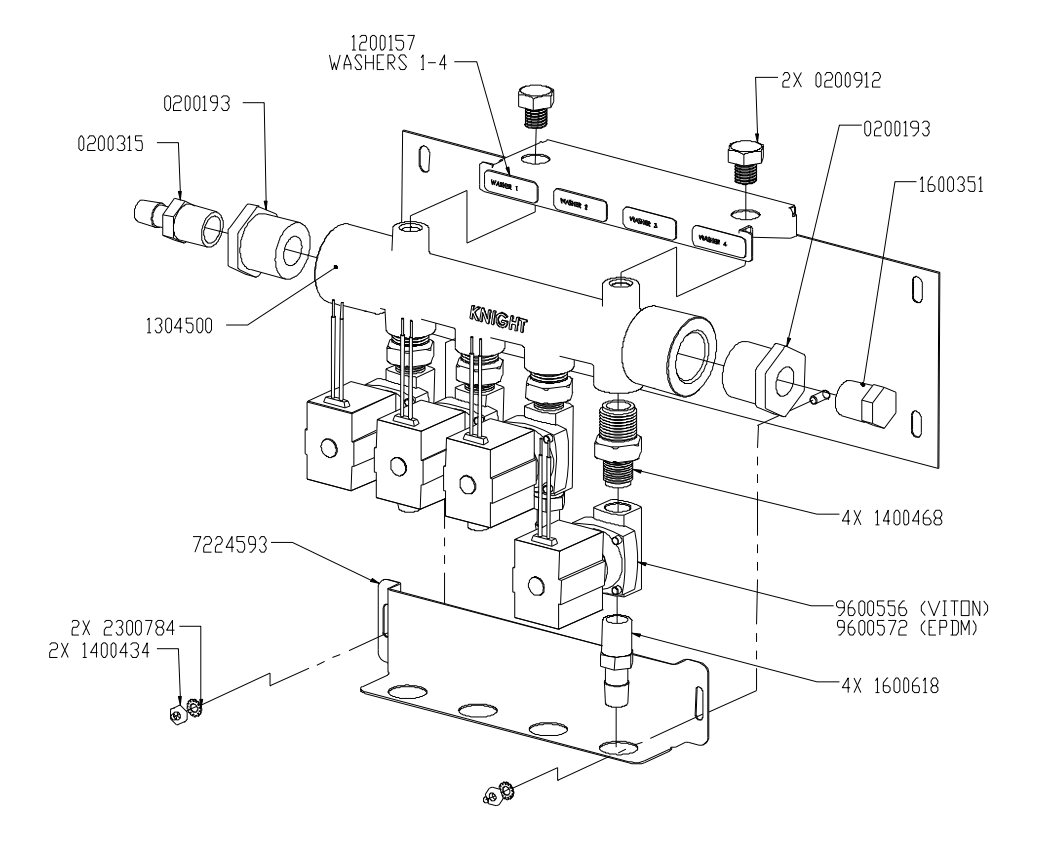

## DISCLAIMER

Knight LLC does not accept responsibility for the mishandling, misuse, or non-performance of the described items when used for purposes other than those specified in the instructions. For hazardous materials information consult label, MSDS, or Knight LLC. Knight products are not for use in potentially explosive environments. Any use of our equipment in such an environment is at the risk of the user, Knight does not accept any liability in such circumstances.

## WARRANTY

All Knight controls and pump systems are warranted against defects in material and workmanship for a period of ONE year. All electronic control boards have a TWO year warranty. Warranty applies only to the replacement or repair of such parts when returned to factory with a Knight Return Authorization (KRA) number, freight prepaid, and found to be defective upon factory authorized inspection. Bearings and pump seals or rubber and synthetic rubber parts such as "O" rings, diaphragms, squeeze tubing, and gaskets are considered expendable and are not covered under warranty. Warranty does not cover liability resulting from performance of this equipment nor the labor to replace this equipment. Product abuse or misuse voids warranty.

## FOOTNOTE

The information and specifications included in this publication were in effect at the time of approval for printing. Knight LLC reserves the right, however, to discontinue or change specifications or design at any time without notice and without incurring any obligation whatsoever.

| KNIGHT LLC, | A Unit of IDEX Corporation | (www.knightequip.com) |
|-------------|----------------------------|-----------------------|
|-------------|----------------------------|-----------------------|

| Knight Headquarters | USA Toll Free     | Knight Canada     | Knight Europe        | Knight Australia    | Knight N. Asia      | Knight S. Asia    |
|---------------------|-------------------|-------------------|----------------------|---------------------|---------------------|-------------------|
| Tel: 949.595.4800   | Tel: 800.854.3764 | Tel: 905.542.2333 | Tel: 44.1293.615.570 | Tel: 61.2.9725.2588 | Tel: 82.2.3481.6683 | Tel: 65.6763.6633 |
| Fax: 949.595.4801   | Fax: 800.752.9518 | Fax: 905.542.1536 | Fax: 44.1293.615.585 | Fax: 61.2.9725.2025 | Fax: 82.2.3482.5742 | Fax: 65.6764.4020 |